# 

# The essentials of imaging

www.minoltaeurope.com

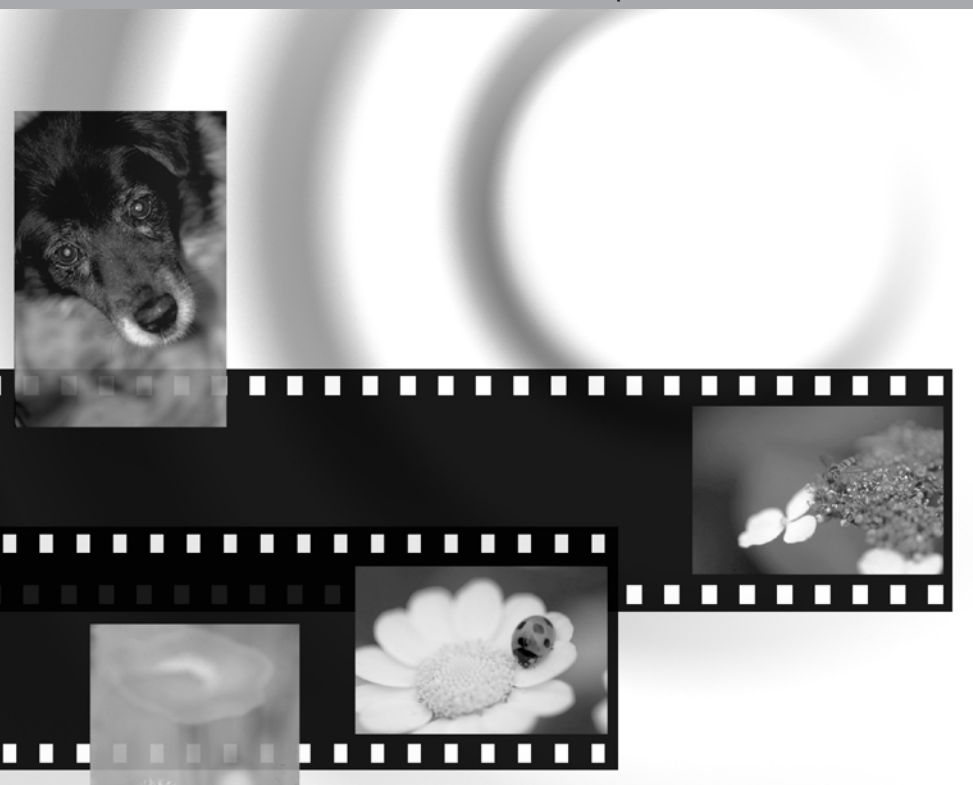

# Dim/AGE Scan Multi PRO

D BEDIENUNGSANLEITUNG SCANNER

#### BEVOR SIE BEGINNEN

Vielen Dank, dass Sie sich für dieses Minolta-Produkt entschieden haben. Bitte lesen Sie sich vor dem Gebrauch die Bedienungsanleitung sorgfältig durch, sodass Sie alle Funktionen Ihres neuen Scanners nutzen können.

Die Informationen in dieser Bedienungsanleitung beziehen sich auf Produkte, die vor September 2002 eingeführt wurden. Um Informationen zur Kompatibilität mit Produkten zu erhalten, die nach diesem Termin eingeführt wurden, wenden Sie sich bitte an ihren Fachhändler oder sehen Sie auf der Minolta Homepage nach (www.minoltasupport.com). Dieses Produkt wurde für die Verwendung mit von Minolta hergestelltem und vertriebenen Zubehör entwickelt. Die Verwendung mit nicht von Minolta empfohlenem Zubehör oder Ersatzteilen kann zu unbefriedigender Funktion des Produktes sowie zur Beschädigung des Produktes und/oder des Zubehörs führen. Überprüfen Sie vor dem Gebrauch dieses Produktes den Lieferumfang.

Wenden Sie sich sofort an Ihren Händler, falls Teile fehlen sollten.

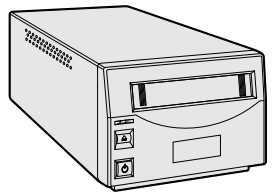

Minolta DiMAGE Scan Multi PRO

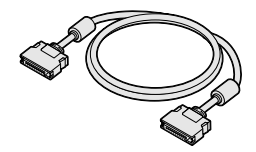

SCSI-Kabel SC-P1

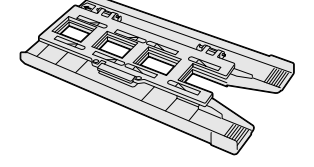

Diarahmenhalter SH-P1

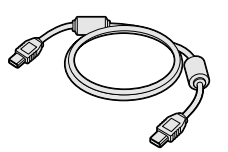

IEEE 1394 (FireWire)-Kabel

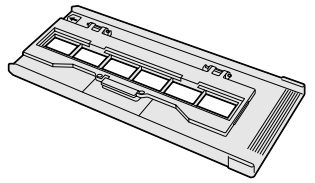

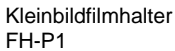

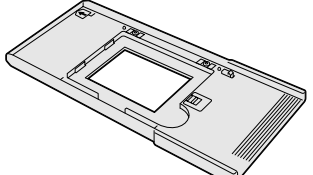

Universalfilmhalter UH-P1

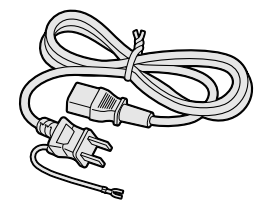

Netzkabel (Form des Steckers hängt vom Verkaufsort ab.)

FC-P1

Kurzanleitung und internationales Minolta Garantie-Zertifikat

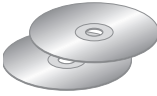

CD-ROMs mit der DiMAGE Scansoftware und PDF-Anleitungen

Diese Bedienungsanleitung darf weder in Teilen noch im ganzen ohne die schriftliche Genehmigung durch Minolta vervielfältigt werden. Jegliche notwendigen Vorkehrungen wurden getroffen, um die Exaktheit dieser Bedienungsanleitung zu gewährleisten. Minolta ist nicht verantwortlich für Verlust, Zerstörung oder andere Schäden, die durch die Verwendung dieses Produktes entstehen.

Standardfilmeinsatz HA-P1 Glasloser Filmeinsatz HA-P2

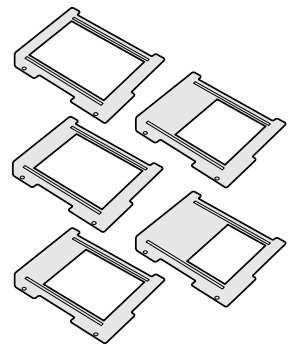

Filmmasken-Satz FM-P1

Lesen Sie sich vor Gebrauch dieses Produktes sorgfältig alle Hinweise und Warnungen durch.

# 

- Benutzen Sie nur die für dieses Gerät vorgeschriebene Netzspannung. Andernfalls kann es zu Schäden oder Verletzungen durch Feuer oder elektrische Schläge kommen.
- Nehmen Sie das Gerät nicht auseinander. Ein elektrischer Schlag könnte bei Berührung eines der unter Hochspannung stehenden Teile die Folge sein. Bringen Sie das Produkt in eine Minolta Servicewerkstatt, wenn Reparaturen notwendig sind.
- Trennen Sie das Gerät sofort vom Netz, wenn es heruntergefallen ist oder sonstigen Stößen ausgesetzt war, bei denen das Innenleben des Gerätes freigelegt wurde. Ansonsten kann es zur Entstehung von Feuer oder Verletzungen kommen.
- Bewahren Sie das Gerät außerhalb der Reichweite von Kindern auf. Seien Sie achtsam, dass sich keine Kinder mit den Teilen des Produktes verletzen.
- Verwenden Sie dieses Produkt niemals mit nassen Händen. Stellen Sie keinen Flüssigkeitsbehälter in der Nähe des Gerätes auf. Falls Flüssigkeit in das Produkt gelangt, trennen Sie das Gerät sofort vom Stromnetz. Ansonsten kann es zur Entstehung von Feuer oder Verletzungen kommen.
- Führen Sie niemals Ihre Hände, entzündbare Gegenstände oder Metallobjekte wie Büroklammern in dieses Produkt ein. Ansonsten kann es zur Entstehung von Feuer oder zu Verletzungen kommen.
- Verwenden Sie diese Produkt niemals in der Nähe von entzündbaren Gasen oder Flüssigkeiten wie Alkohol, Benzin oder Reinigungslösung. Die Verwendung von leicht entzündlichen Reinigungsmitteln können eine Explosion oder Feuer auslösen.
- Ziehen Sie nicht am Netzkabel, wenn Sie dieses vom Scanner trennen möchten. Greifen Sie den Stecker, um ihn aus der Buchse zu entfernen.
- Zerstören Sie niemals das Stromkabel. Verdrehen, verändern oder erhitzen Sie es niemals. Stellen Sie niemals schwere Gegenstände auf das Stromkabel. Ansonsten kann es zur Entstehung von Verletzungen durch Feuer oder elektrische Schläge kommen.
- Verströmt das Produkt einen merkwürdigen Geruch, Rauch oder Hitze, trennen Sie das Gerät sofort vom Netz, aber achten Sie darauf, sich dabei nicht in Gefahr zu bringen. Ansonsten kann es zur Entstehung von Feuer oder zu Verletzungen kommen.
- Bringen Sie das Produkt in eine Minolta Servicewerkstatt, wenn Reparaturen notwendig sind.

# 

- Dieses Produkt darf nur in aufrechter Stellung verwendet werden. Ansonsten kann es zur Entstehung von Feuer kommen.
- Beschädigung des Produktes oder Verletzungen können die Folge sein, wenn Sie das Gerät unter folgenden Bedingungen aufstellen und betreiben: Feuchte Umgebungen Direktes Sonnenlicht oder warme Räume

Verrauchte oder ölhaltige Aufstellungsorte Unzureichend belüftete Aufstellungsorte Unstabile oder unebene Oberflächen.

- Stecken Sie den Netzstecker sicher in die Netzbuchse des Gerätes.
- Verwenden Sie ausschließlich ein unbeschädigtes Kabel.
- Verbinden Sie die Erdung des Gerätes niemals mit einer Gasleitung, der Telefon-Masseleitung oder einem Wasserrohr. Ansonsten kann es zur Entstehung von Feuer oder zu Verletzungen kommen.
- Trennen Sie das Gerät vom Netz, wenn Sie es reinigen oder länger nicht benutzen wollen.
- Stellen Sie stets sicher, dass das Stromkabel nicht beschädigt ist und die Steckkontakte sauber sind. Staub und Schmutz, der sich zwischen des Kontakten absetzt, kann zu Ausbruch von Feuer führen.

Die Informationen in dieser Bedienungsanleitung gelten nur für diesen speziellen Scanner. Sie umfassen die Inbetriebnahme und den Gebrauch des Gerätes sowie die Benutzung der dazugehörenden Software für diesen speziellen Scanner. Weitere Informationen zur Bedienung der Software entnehmen Sie bitte der Bedienungsanleitung der "DiMAGE Scan Utility"-Software.

| Systemvoraussetzungen                            | 5  |
|--------------------------------------------------|----|
| Bezeichnung der Teile                            | 6  |
| Einrichten des Scanners                          | 7  |
| Lösen der Sicherungsschraube                     | 7  |
| Transportieren des Scanners                      | 7  |
| Vor dem Anschluss des Scanners an den Computer   | 7  |
| Anschließen des SCSI-Kabels                      | 8  |
| Anschließen des IEEE 1394 (FireWire)-Kabels      | 9  |
| Energiesparfunktion                              | 9  |
| Einlegen des Films in den Filmhalter             | 10 |
| Der richtige Umgang mit Filmmaterial             | 10 |
| Erkennen der Schichtseite                        | 10 |
| Einlegen von Kleinbildfilmstreifen               | 10 |
| Einlegen gerahmter Kleinbilddias                 | 10 |
| Einlegen der Einsätze in den Universalfilmhalter | 11 |
| Verwendung des Standardfilmeinsatzes             | 12 |
| Verwendung des glaslosen Filmeinsatzes           | 12 |
| Multiformat-Set HS-P1 (separat erhältlich)       | 13 |
| Einsetzen des Filmhalters in den Scanner         | 15 |
| Ausgabe des Filmhalters                          | 15 |
| Weitere Informationen zum Scanner                | 16 |
| Easy Scan Utility                                | 16 |
| Über die "DiMAGE Scan Utility"-Software          | 16 |
| Einstellung von Filmformat und -Typ              | 16 |
| Trennen des Scanners vom Computer                | 16 |
| SCSI-Kabel                                       | 16 |
| IEEE 1394 (FireWire)-Kabel                       | 16 |
| Digital ICE <sup>3</sup> Systemvoraussetzungen   | 18 |
| Auflösung                                        | 19 |
| Farbprofile                                      | 19 |
| Jobdatei-Listen                                  | 20 |
| 35 mm                                            | 20 |
| 6 X 4.5                                          | 21 |
| 6 X 6                                            | 22 |
| 6 X 7                                            | 23 |
| 6 X 8                                            | 24 |
| 6 X 9 und Multiformat 6 X 9                      | 25 |
| Multiformat 35 mm                                | 25 |
| Hilfe bei Störungen                              | 26 |
| Überprüfen der Software-Installation – Windows   | 27 |
| Technische Unterstützung                         | 28 |
| Garantie und Produktregistrierung                | 28 |
| Bilddatenblatt                                   | 29 |
| Technische Daten                                 | 30 |

#### **S**YSTEMVORAUSSETZUNGEN

| Der Computer und das Betriebssystem müssen herstellerseits die Unterstützung des IEEE 1394                                                                                                    |                                                                                                    |  |  |  |  |  |  |  |
|----------------------------------------------------------------------------------------------------|----------------------------------------------------------------------------------------------------|--|--|--|--|--|--|--|
| (FireWire)-Standards oder einer SCSI-Schnittstell                                                                                                    | le garantieren.<br>Minolta Homenage:                                                                                                    |  |  |  |  |  |  |  |
| Furopa: http://www.minoltasupport.co                                                                                                    | m                                                                                                    |  |  |  |  |  |  |  |
| Nordamerika: http://www.minoltausa.com.                                                                                                    |                                                                                                    |  |  |  |  |  |  |  |
| PC/AT                                                                                                    | Macintosh                                                                                                    |  |  |  |  |  |  |  |
| SCSI: Pentium 166 MHz oder besser.<br>IEEE 1394 (FireWire): Pentium II oder besser.                                                                                                    | SCSI: PowerPC 604 oder besser<br>FireWire: PowerPC G3 oder besser.                                                                                                    |  |  |  |  |  |  |  |
| Ein Pentium III-Prozessor oder besser wird<br>empfohlen, wenn Sie im 16-Bit Modus scannen<br>oder die Digital ICE/ROC/GEM-Funktionen nutzen<br>wollen.                                                                              | Power Macintosh G4-Prozessor wird empfohlen<br>wenn Sie im 16-Bit Modus scannen wollen. Siehe<br>Seite 18 für Systemanforderungen für Digital ICE <sup>3</sup>                                                                      |  |  |  |  |  |  |  |
| SCSI: vorinstalliertes Windows 98, 98 Second<br>Edition, Me, 2000 Professional, NT 4.0, XP.<br>IEEE 1394: vorinstalliertes Windows Me, 2000<br>Professional, XP.                                                                    | Mac OS 8.6* bis 9.2.2, und<br>OS 10.1.3 bis 10.1.5.                                                                                                    |  |  |  |  |  |  |  |
| Die Funktion des Scanners an selbstgebauten oder zu<br>werden. Der Scanner kann nicht an Notebooks verwer                                                                                                    | sammengestellten Computern kann nicht garantiert<br>ndet werden.                                                                                                    |  |  |  |  |  |  |  |
| Mindestens 96 MB RAM (128 mit Windows XP) oder 6<br>zu den Anforderungen für das Betriebssystem und wei<br>256 MB oder mehr bei 16-Bit Scans; 512 MB oder mel<br>Siehe Seite 18 für Systemanforderungen für Digital IC              | 4 MB RAM (Macintosh) für die Anwendung zusätzlich<br>itere Anwendungsprogramme.<br>hr empfohlen.<br>E <sup>3</sup> .                                                                                                    |  |  |  |  |  |  |  |
| 2 GB verfügbarer Festplattenspeicher.<br>6 GB oder mehr verfügbarer Festplattenspeicher bei 1<br>Siehe Seite 18 für Systemanforderungen für Digital ICI                                                                             | 6-Bit Scans (8 GB oder mehr wird empfohlen).<br>E <sup>3</sup> .                                                                                                    |  |  |  |  |  |  |  |
| Monitor mit 1024 x 768 Pixel wird empfohlen.<br>640 x 480 Pixel kann verwendet werden.<br>"High-color"-16Bit-Darstellung                                                                                                    | Monitor mit 1024 x 768 Pixel wird empfohlen.<br>640 x 480 Pixel kann verwendet werden.<br>32.000 Farben                                                                                                    |  |  |  |  |  |  |  |
| TWAIN-Treiber kompatibel mit Photoshop 4.0.1, 5.0.2, 5.5, 6.0, und 7.0, und Photoshop LE 5.0.                                                                                                    | Plug-in kompatibel mit Photoshop 5.0.2, 5.5, 6.0, und 7.0, und Photoshop LE 5.0.                                                                                                    |  |  |  |  |  |  |  |
| Empfohlene SCSI-Karten: Adaptec SCSI-Karte<br>19160, Adaptec SCSI-Karte 29160, Adaptec SCSI-<br>Karte 29160N.                                                                                                    | Empfohlene SCSI-Karten: Adaptec SCSI-Karte<br>19160, Adaptec SCSI-Karte 29160, Adaptec SCSI-<br>Karte 29160N. BowerDomain 2930U, PowerDomain<br>2940UW, oder PowerDomain 2940U2W.**                                                 |  |  |  |  |  |  |  |
| Empfohlene IEEE (FireWire)-Karten: Adaptec<br>Fireconnect 4300, PROCOMP SpeedDemon 400P.<br>OHCI kompatible, nicht DV-spezifische IEEE1394-<br>Anschlüsse mit Funktionsgarantie des<br>Computerherstellers können verwendet werden. | Empfohlene IEEE (FireWire)-Karten: Adaptec<br>Fireconnect 4300, PROCOMP SpeedDemon 400P.<br>OHCI kompatible, nicht DV-spezifische IEEE1394-<br>Anschlüsse mit Funktionsgarantie des<br>Computerherstellers können verwendet werden. |  |  |  |  |  |  |  |
|                                                                                                    |                                                                                                    |  |  |  |  |  |  |  |

\* Um das vorinstallierte Mac OS 8.6 mit eingebautem FireWire-Anschluss benutzen zu können, muss eine Update der Systemerweiterung von FireWire 2.2 auf 2.3.3 installiert werden. Die Software kann kostenlos bei http://www.apple.com heruntergeladen werden

\*\* Die Funktion der Karten mit dem Computer und dem Betriebssystem muss vom Hersteller garantiert sein.

#### BEZEICHNUNG DER TEILE

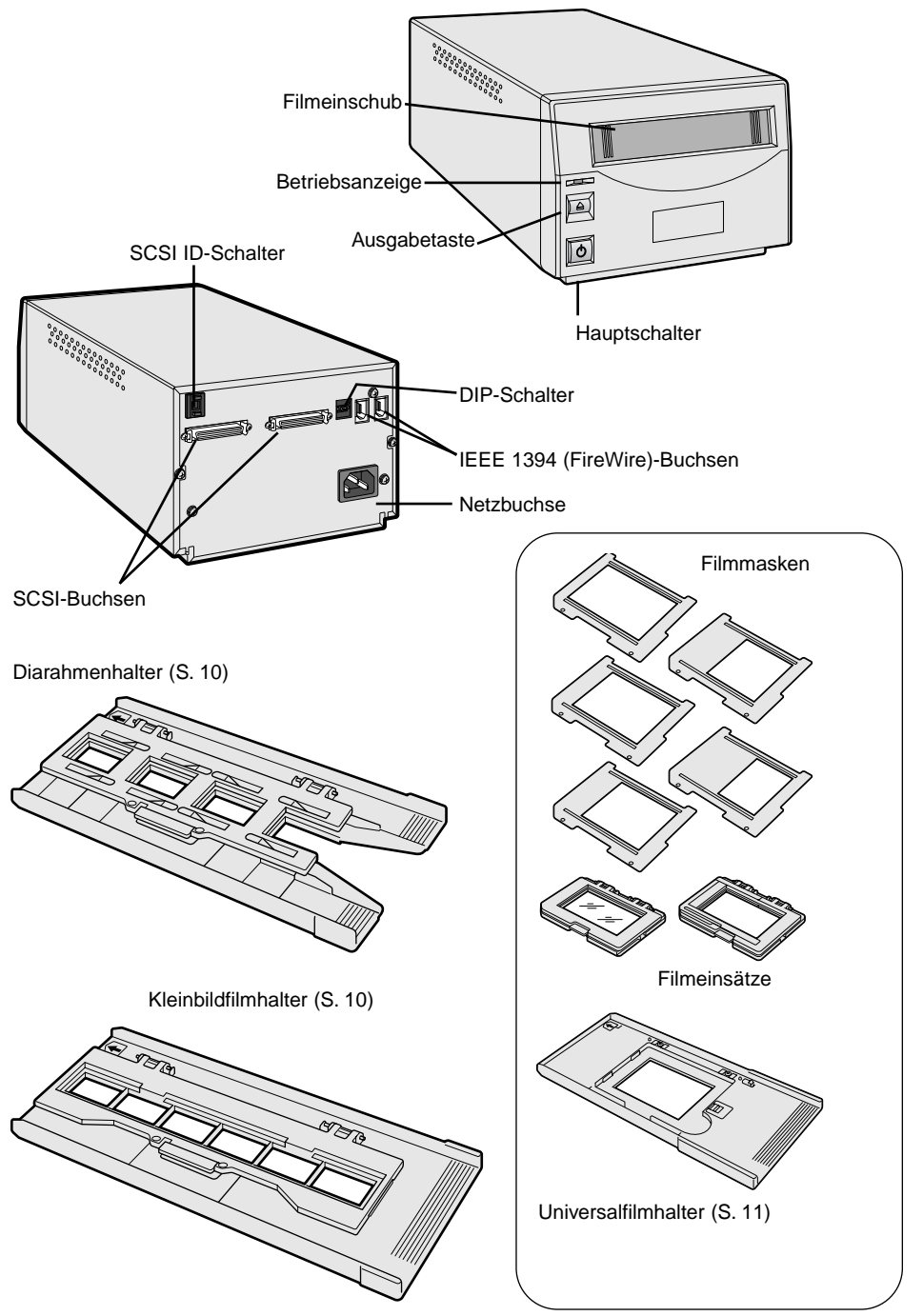

#### Lösen der Sicherungsschraube

Bevor Sie den Scanner zum ersten Mal benutzen, entfernen Sie bitte die Sicherungsschraube der Scan-Optik auf der Unterseite des Scanners mit einem Schraubenzieher. Bewahren Sie die Schraube gut auf, da Sie wieder eingesetzt werden muss, bevor Sie den Scanner transportieren.

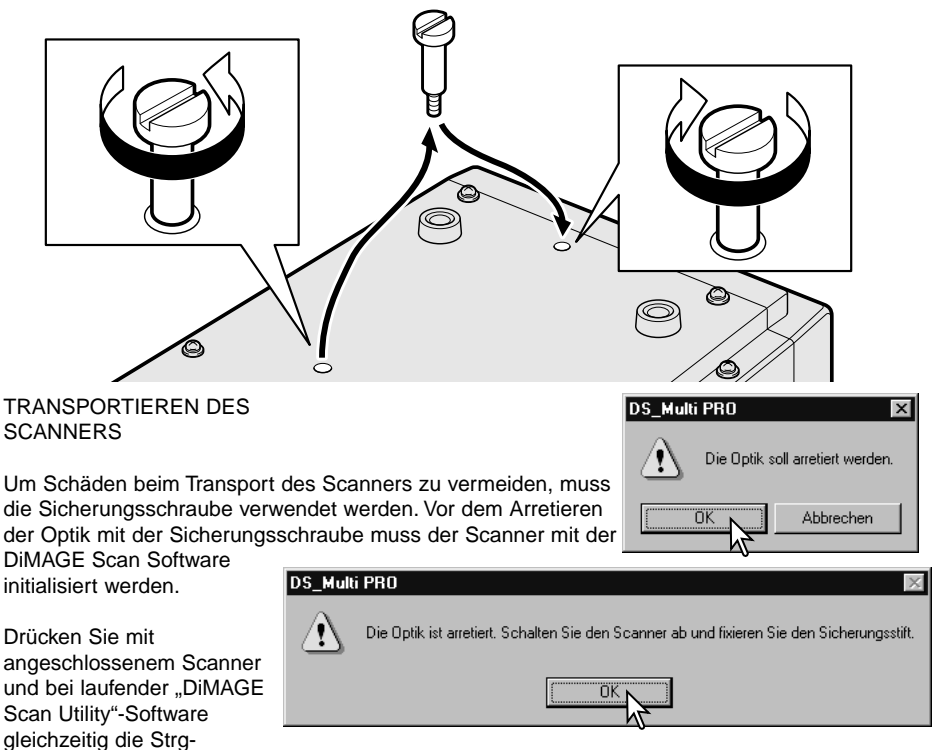

(Windows) bzw. Befehls- (Macintosh), Umschalt- und L-Taste. Es erscheint ein Dialogfenster "Die Optik soll arretiert werden" auf dem Bildschirm. Klicken Sie auf "OK".

Es erscheint ein weiteres Dialogfenster: "Die Optik ist arretiert. Schalten Sie den Scanner ab und fixieren Sie den Sicherungsstift." Klicken Sie auf "OK". Schalten Sie den Scanner aus und ziehen Sie die Sicherungsschraube fest.

#### Vor dem Anschluss des Scanners an den Computer

For dem Anschluss des Scanners an einen Computer muss die "DiMAGE Scan Utility"-Software installiert werden. Das Vorgehen für die Installation der Software wird in der Software-Bedienungsanleitung beschrieben.

Stellen Sie den Scanner auf eine ebene, vibrationsfreie Oberfläche. Der Scanner sollte in einer sauberen, trockenen und gut gelüfteten Umgebung ohne direkte Sonneneinstrahlung aufgestellt werden.

#### Anschließen des SCSI-Kabels

Dem Scanner ist ein "Ultra-SCSI D-sub Half-Pitch 50-Pin"-Kabel beigelegt. Wenn Sie ein anderes Kabel benötigen, wenden Sie sich an einen Computer-Fachhändler.

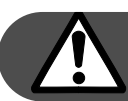

# Schalten Sie den Computer und alle angeschlossenen Geräte aus, bevor Sie den Scanner anschließen.

Der Terminator-DIP-Schalter auf der Geräterückseite macht einen externen Terminator überflüssig. Wenn der Scanner als einziges SCSI-Gerät an den Computer angeschlossen wird, oder wenn er das letzte Gerät in einer SCSI-Kette ist, sollte der Schalter 1 auf die "ON"-Position gesetzt werden. Die Terminierung der SCSI-Kette hilft Rauschen zu unterdrücken. Eine nicht terminierte SCSI-Kette kann zu Verlangsamung, Datenfehlern und Svstemabstürzen führen. Wird der Scanner an einer Position innerhalb einer SCSI-Kette betrieben, muss der Schalter 1 auf "OFF" gesetzt werden. Alle Schalter befinden sich bei Auslieferung auf "ON". Der DIP-Schalter 4 muss in "ON"-Stellung sein, damit die SCSI-Schnittstelle verwendet werden kann.

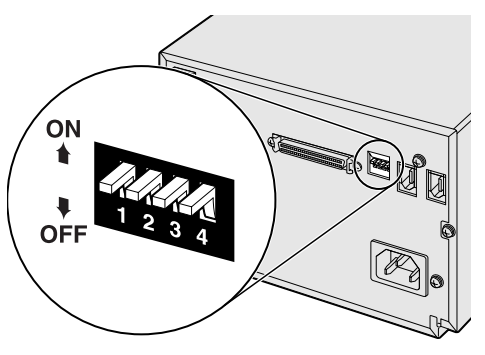

Wählen Sie die SCSI-ID des Scanners durch Drücken der Tasten über und unter dem ID-Zahlenfenster. Jedes Gerät in einer SCSI-Kette muss eine eigene SCSI-ID-Nummer haben. Je nach Computersystem können bestimmte SCSI-IDs vergeben sein:

IBM PC/AT Macintosh

8

- 7 SCSI-Karte
- 0 internes Festplattenlaufwerk
- 3 internes CD-ROM-Laufwerk
- 7 Betriebssystem

Bei IDE-Macintosh-Systemen ist die ID 0 und 3 nicht belegt. Bei Macintosh-Systemen mit 2 oder mehr SCSI-Bussen ist die SCSI-ID 3 auf dem externen Bus verfügbar.

Verbinden Sie den Scanner mittels des SCSI-Kabels mit dem Computer oder einer SCSI-Kette. Jede der beiden SCSI-Buchsen kann für die Verbindung genutzt werden.

Stecken Sie das Netzkabel in die Netzbuchse des Scanners und in eine geerdete Netzsteckdose.

# Anschließen des FireWire-Kabels (IEEE1394)

Dem Scanner ist ein FireWire-Kabel (IEEE1394) beigelegt. Bei Verwendung dieser Schnittstelle können bis zu 63 Geräte an den Computer angeschlossen werden. Die Zahl der Geräte ist jedoch auf 16 begrenzt, wenn sie in einer durchgehenden Kette angeschlossen werden.

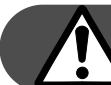

# Schalten Sie den Computer und alle angeschlossenen Geräte aus, bevor Sie den Scanner anschließen.

Setzen Sie den DIP-Schalter 4 auf die "off"-Position, um die FireWire-Buchsen (IEEE1394) zu aktivieren. Der DIP-Schalter 4 muss sich in der "on"-Position befinden, wenn ein SCSI-Kabel verwendet wird.

Verbinden Sie den Scanner mittels des Kabels mit dem Computer oder einer FireWire-Kette (IEEE1394). Jede der beiden FireWire-Buchsen (IEEE1394) kann für die Verbindung benutzt werden.

Stecken Sie das Netzkabel in die Netzbuchse des Scanners und in eine geerdete Netzsteckdose.

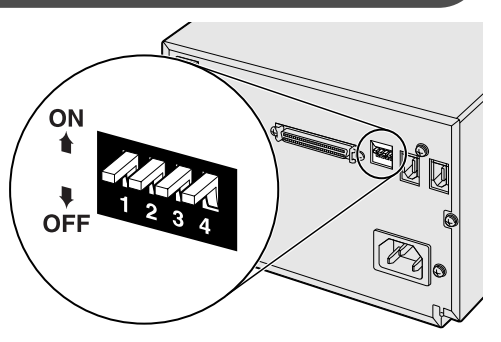

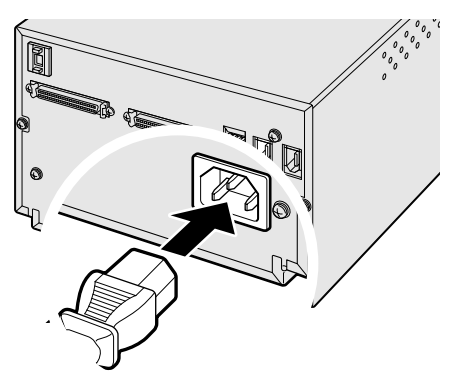

# Energiesparfunktion

Der Scanner schaltet nach einer längeren Zeit der Inaktivität automatisch die Fluoreszenz-Lampe ab, um Energie zu sparen und die Lebensdauer der Fluoreszenz-Lampe zu erhalten. Obwohl dies nicht empfohlen wird, kann die Energiesparfunktion deaktiviert werden, indem der DIP-Schalter 2 auf die "off"-Position gesetzt wird.

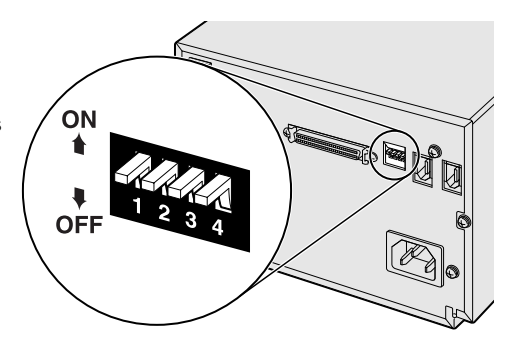

## Der richtige Umgang mit Filmmaterial

Um bestmögliche Scanresultate zu erzielen, sollten der Filmhalter und der Film staubfrei und sauber sein. Arbeiten Sie mit dem Filmmaterial nur in staubfreien, sauberen Umgebungen. Berühren Sie den Film immer nur an den Rändern, um Fingerabdrücke oder Schmutz auf dem Film zu vermeiden. Spezialhandschuhe für den sicheren Umgang mit Filmmaterial, antistatische Reinigungstücher, Reinigungspinsel und Staubentferner können Sie in Fotofachgeschäften erhalten. Spezieller Filmreiniger kann benutzt werden, um Öl- und Fettrückstände oder Schmutz zu entfernen. Beachten Sie dabei stets die Anweisungen der Hersteller des Reinigungsmaterials.

#### Erkennen der Schichtseite

Beim Scannen sollte sich die Schichtseite des Filmes immer unten befinden. Die Schichtseite ist matter als die unbeschichtete Seite. Sie können die beschichtete Seite auch erkennen, wenn Sie sich die Bilder ansehen. Wenn die Bilder spiegelverkehrt sind, dann ist die Schichtseite oben. Sollte es nicht auf dem Bild erkennbar sein, ob es spiegelverkehrt ist oder nicht, dann können Sie auch die Zahlen und Buchstaben am Rande des Films als Anhaltspunkt nehmen. Diese müssen, genau wie Schrift im Bild korrekt lesbar sein. Bei gerahmten Dias ist die Schichtseite der Bilder die Seite, auf der der Herstelleraufdruck auf dem Rahmen zu sehen ist.

#### Einlegen von Kleinbildfilmstreifen

Verwenden Sie den Kleinbildfilmhalter FH-P1 für ungerahmte Kleinbildfilmstreifen. Es können Filmstreifen mit einer Länge von bis zu 6 Negativen oder Dias eingelegt werden. Öffnen Sie den Filmhalter durch Anheben des Schnappschlosses am Deckel.

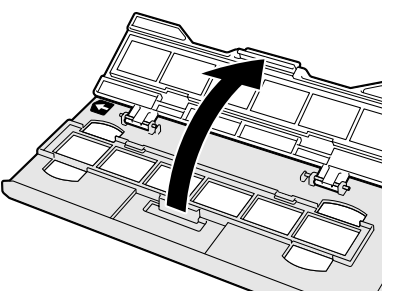

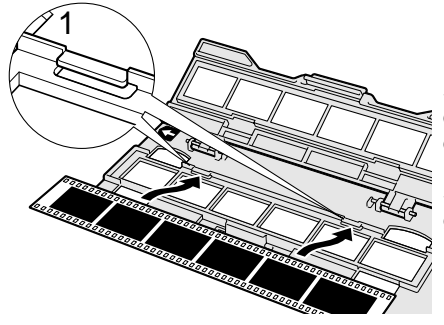

Platzieren Sie den Film so im Filmhalter, dass die Schichtseite nach unten weist. Stellen Sie sicher, dass der Filmstreifen sich unter den zwei Nuten auf der Oberseite des Halters befindet (1). Richten Sie die Bilder an den Scanfenstern aus. Schließen Sie die Abdeckung und drücken Sie sie gefühlvoll herunter, bis sie einrastet. Weitere Informationen hierzu finden Sie auf Seite 15.

# Einlegen gerahmter Kleinbilddias

Der Kleinbilddiahalter SH-P1 fasst bis zu vier gerahmte Kleinbilddias. Um korrekt in den Halter zu passen, müssen die Diarahmen dicker als 1 mm und dünner als 2 mm sein. Dias in Glasrahmen können nicht verwendet werden. Das Glas bricht das Licht, was zu verzerrten und ungleichmäßig ausgeleuchteten Scans führt.

Öffnen Sie den Diahalter durch Anheben des Schnappschlosses am Deckel.

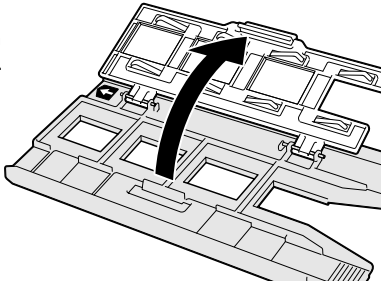

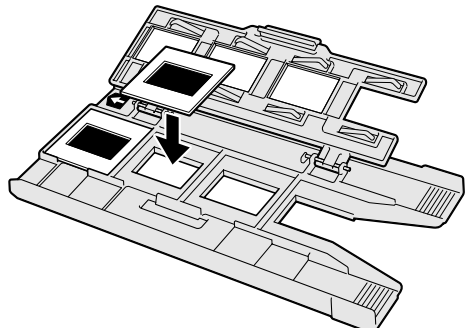

Wenn der Diahalter in den Scanner eingelegt ist, kann das Dia im vierten Schacht des Diahalters gewechselt werden, ohne dass ein Auswerfen des Diahalters nötig ist. Bei Verwendung der AF- und AE-Funktion des Scanners sollte jedes Mal nach dem Einlegen eines Dias ein Vorscan durchgeführt werden. Siehe Bedienungsanleitung der DiMAGE Scan Utility-Software.

Legen Sie die Dias mit der Schichtseite nach unten in seitlicher Orientierung in den Halter ein. Die Rahmen müssen wie dargestellt ausgerichtet sein, da sonst die oberen und unteren Bildteile abgedeckt werden.

Schließen Sie die Abdeckung und drücken Sie sie gefühlvoll herunter, bis sie einrastet. Weitere Informationen hierzu finden Sie auf Seite 15.

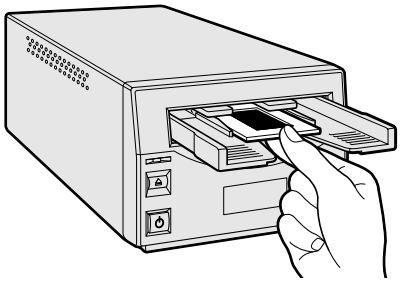

# Einlegen der Einsätze in den Universalfilmhalter

Der Universalfilmhalter UH-P1 dient zum Scannen von Mittelformat-Vorlagen. Alle Standardformate von 6X4.5 bis 6X9 können verwendet werden. Zwei Einsätze mit und ohne Glas liegen dem Universalfilmhalter bei. Es muss ein Einsatz als Führung für den Film eingesetzt werden.

Schieben Sie die linke Seite des Einsatzes bei nach oben zeigendem Scharnier so in den ( Halter, dass sich die beiden hervorstehenden Streifen an den zwei Schlitzen im Universalfilmhalter ausrichten.

Drücken Sie die rechte Seite des Einsatzes vorsichtig herunter bis er hörbar im Schnappschloss einrastet.

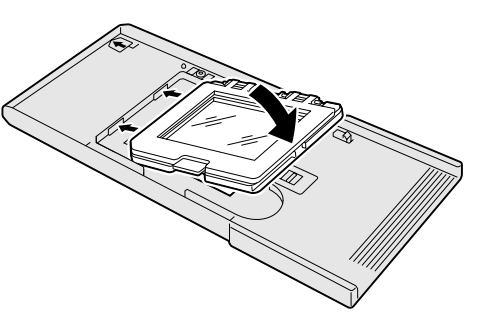

Um den Einsatz zu entnehmen, schieben Sie das Schnappschloss beiseite (1) und heben Sie den Einsatz an der vorderen rechten Ecke an.

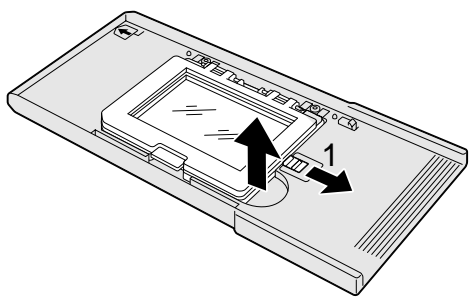

#### EINLEGEN DES FILMS IN DEN FILMHALTER

#### Verwendung des Standard-Filmeinsatzes

Der Standardfilmhalter ist mit Glasscheiben ausgestattet, die die Planlage des Films garantieren. Dem Scanner liegt ein Satz von fünf Masken in den Standardformaten 6X4,5, 6X6, 6X7, 6X8, und 6X9 bei. Weitere Informationen hierzu finden Sie auf Seite 11.

Drücken Sie zum Öffnen der Klappe die Verriegelung, und heben Sie die Klappe an.

Schieben Sie die Laschen der passenden Maske in die entsprechenden Schlitze neben dem Scharnier des Einsatzes. Bringen Sie die Maske mittels der Löcher an den Seiten (1) und der Arretierungs-Stifte (2) auf der unteren Seite des Einsatzes in die korrekte Position. Benutzen Sie beim Scannen immer eine Maske, da ansonsten Newton-Ringe oder Lichteinfall die Bildqualität verschlechtern können.

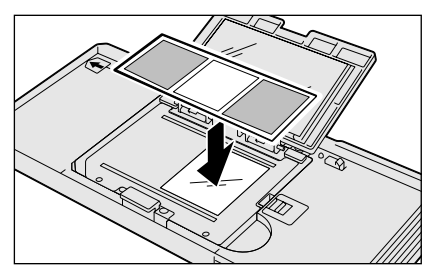

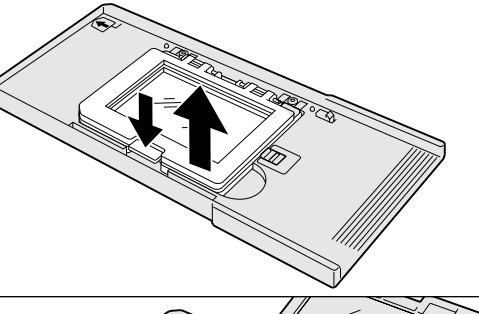

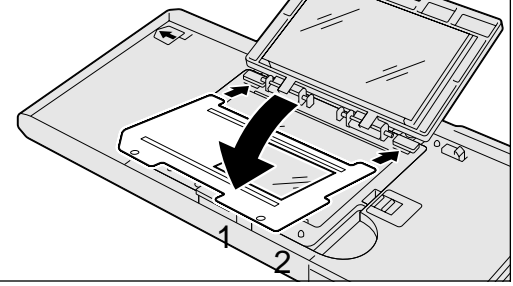

Legen Sie den Film mit der Emulsionsseite nach unten auf die Maske. Richten Sie das Bildfenster an der Maskenöffnung aus.

Schließen Sie die Abdeckung und drücken Sie sie gefühlvoll herunter, bis sie einrastet. Weitere Informationen hierzu finden Sie auf Seite 15.

#### Verwendung des glaslosen Filmeinsatzes

Der glaslose Filmeinsatz erlaubt das Scannen ohne zusätzliche Glasoberflächen im optischen Strahlengang. Weitere Informationen hierzu finden Sie auf Seite 11.

Drücken Sie zum Öffnen der Klappe die Verriegelung, und heben Sie die Klappe an.

Passen Sie die Maskierungsschieber des Einsatzes an das Bildformat an. Die Formatpositionen für 6X4,5, 6X6, 6X7, 6X8 und 6X9 sind weiß markiert.

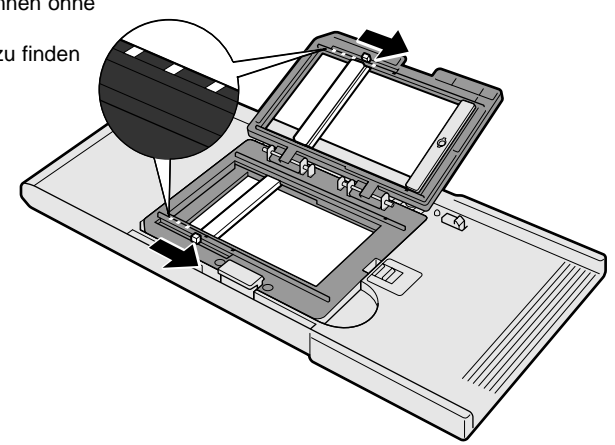

Legen Sie den Film mit der Emulsionsseite nach unten auf die Maske. Richten Sie das Bildfenster an der Maskenöffnung des Einsatzes aus.

Schließen Sie die Abdeckung und drücken Sie sie gefühlvoll herunter, bis sie einrastet. Weitere Informationen hierzu finden Sie auf Seite 15.

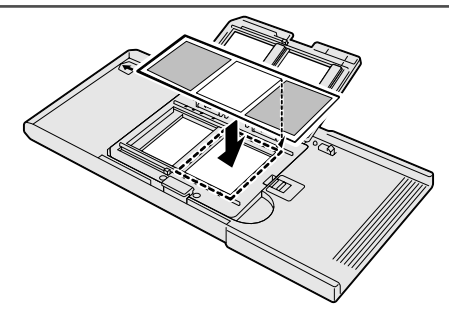

#### Multiformateinsatz HS-P1 (optional erhältlich)

Der Multiformateinsatz enthält Ober-(1) und Unterseite (2) des Multiformateinsatzes und einen Satz von drei Masken (FM-P2)(3).

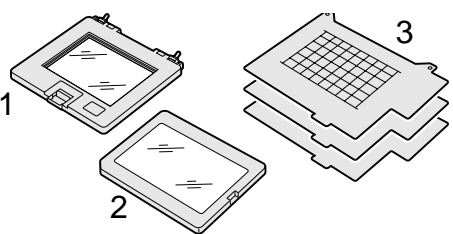

Der Multiformateinsatz wurde für Filmformate entwickelt die nicht standardisiert sind, insbesondere für technischen Film und nicht-fotografische transparente Medien. Der maximale Bereich, der auf einmal gescannt werden kann ist 56,58 mm X 83,82 mm. Dieser Einsatz kann zum Scannen von 16mm-Film, Mikrofilm oder 24 X 65 mm Panoramabildern verwendet werden. Auch TEM -Aufnahmen (Transmissions-Elektronenmikroskop) können gescannt werden. Da jedoch die Bildformate mancher TEM-Filme größer sind als die Maske des Filmhalters können mehrere Scans und eine nachträgliche digitale Rekonstruktion nötig sein.

Schieben Sie die linke Seite des Einsatzes so in den Halter, dass sich die beiden hervorstehenden Streifen an den zwei Schlitzen im Universalfilmhalter ausrichten.

Drücken Sie die rechte Seite des Einsatzes vorsichtig herunter bis das Schnappschloss des Universalfilmhalters hörbar einrastet.

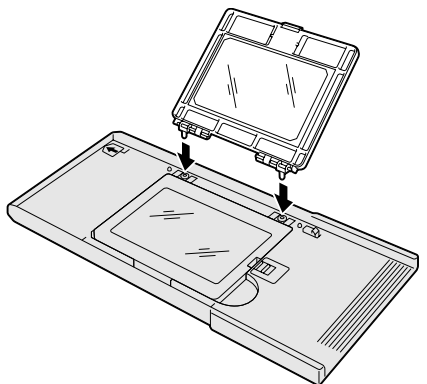

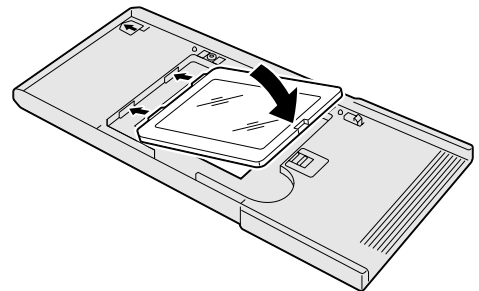

Führen Sie die beiden Stifte an der Klappe des Einsatzes in die entsprechenden Löcher des Unterteils ein. Beide Stifte sollten hörbar einrasten.

#### EINLEGEN DES FILMS IN DEN FILMHALTER

Schneiden Sie mit einem scharfen Messer und einem Lineal die Öffnung für das Bildformat aus einer der Masken. Die Öffnung sollte die Abmessungen des Bildformats, nicht des Filmformats haben. Die Maske soll die Filmoberfläche vom Glas trennen, um Newton-Ringe zu vermeiden und nur das Bildformat freigeben, damit kein Licht aus der ungeschwärzten Umgebung das Bild verfälscht.

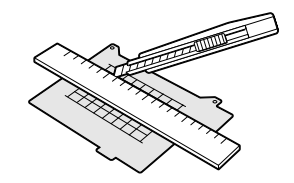

Schieben Sie die Lasche der Maske in den Schlitz an der Seite des Universalfilmhalters (1). Bringen Sie die Maske mittels der Löcher an den Seiten und den Arretierungs-Stiften auf der unteren Seite des Einsatzes in die korrekte Position (2).

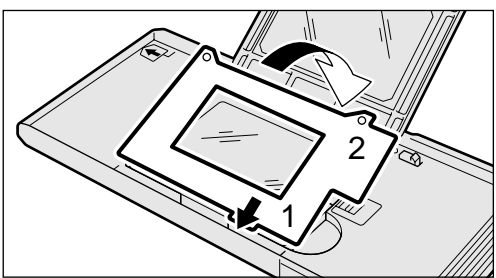

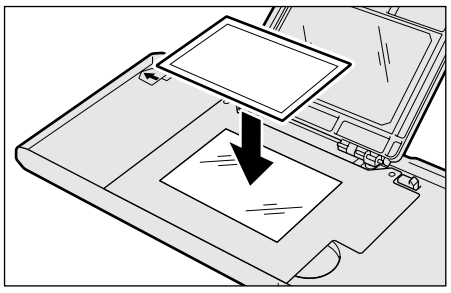

Legen Sie den Film mit der Emulsionsseite nach unten auf die Maske. Richten Sie das Bildfenster an der Maskenöffnung aus.

Schließen Sie die Abdeckung und drücken Sie sie gefühlvoll herunter, bis sie einrastet. Weitere Informationen hierzu finden Sie auf Seite 15.

Zum Entnehmen des Films schieben Sie die Verriegelung in Richtung Mitte und öffnen Sie die Klappe.

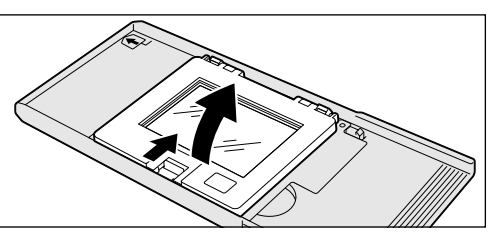

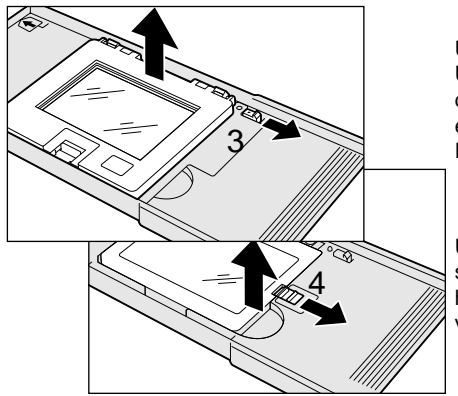

Um den Multiformateinsatz aus dem Universalfilmhalter zu entnehmen, schieben Sie den Riegel am Scharnier beiseite (3) und entnehmen Sie zunächst das Oberteil des Einsatzes.

Um das Unterteil des Einsatzes zu entnehmen, schieben Sie das Schnappschloss beiseite (4) und heben Sie das Unterteil des Einsatzes an der vorderen rechten Ecke an.

#### Einsetzen des Filmhalters in den Scanner

Installieren Sie vor dem Gebrauch des Scanners die DiMAGE Scan Utility-Software (s. Software-Bedienungsanleitung). Schalten Sie den Scanner ein und starten Sie dann den Computer. Starten Sie vor dem Einsetzen des Filmhalters die DiMAGE Scan Utility-Software.

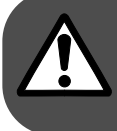

Setzen Sie den Filmhalter nicht in den Scanner ein. während die "DiMAGE Scan Utility"-Software startet oder der Scanner initialisiert wird (während dieser Phase blinkt die Bereitschaftsanzeige).

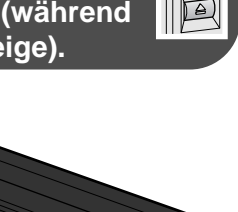

Führen Sie den Filmhalter in der vom weißen Pfeil angezeigten Richtung in den Scanner ein. Halten Sie den Filmhalter dabei gerade und eben, damit er nicht verkantet.

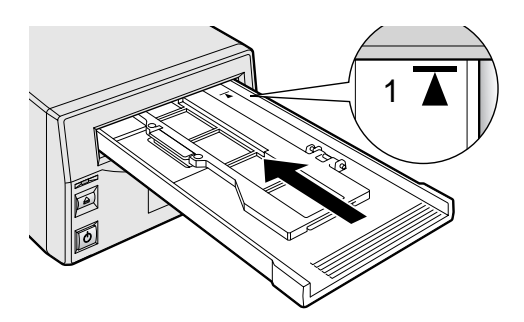

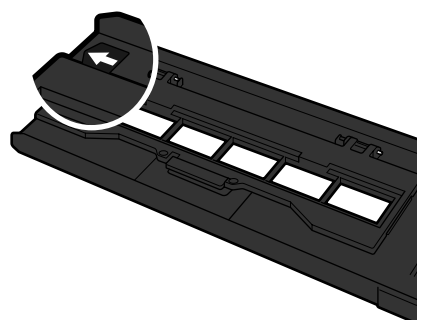

Schieben Sie den Filmhalter vorsichtig ein, bis die Pfeilmarkierung (1) in Deckung mit dem Filmeinschub ist. Von dieser Position aus wird der Filmhalter automatisch in den Scanner eingezogen. Der Filmhalter darf nicht berührt oder festgehalten werden während er sich bewegt.

# Ausgabe des Filmhalters

Um den Filmhalter aus dem Scanner zu entfernen, verwenden Sie die Ausgabetaste am Scannergehäuse oder den Ausgabe-Button in der "DiMAGE Scan Utility"-Software. Der Scanner fährt den Filmhalter automatisch bis zur Einführungsposition heraus. Der Filmhalter darf nicht

berührt oder festgehalten werden während er sich bewegt. Wenn die Bereitschaftsanzeige erlischt, entnehmen Sie den Filmhalter aus dem Scanner.

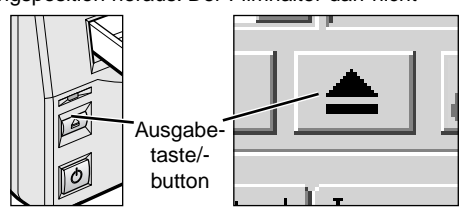

# Easy Scan Utility

Die "Easy Scan Utility"-Software ist eine einfache Bedienungsoberfläche für Anwender ohne Erfahrung mit Bildverarbeitung oder DTP. Diese Software ist mit diesem Scanner nicht kompatibel. Um den Arbeitsablauf beim Scannen zu automatisieren, kann der Custom-Wizard der "DiMAGE Scan Utility"-Software benutzt werden. Mehr Informationen finden Sie in der Software-Bedienungsanleitung.

# Über die "DiMAGE Scan Utility"-Software

Bei der Verwendung dieses Scanners kann die Größe des Vorscans in der Dialogbox "Voreinstellungen" ausgewählt werden. Siehe "Festlegen der Voreinstellung" im Abschnitt "Scannen - Weitere Optionen" der Bedienungsanleitung zur "DiMAGE Scan Utility"-Software.

# Einstellung von Filmformat und -Typ

Beim Scannen müssen der Filmtyp, das Filmformat sowie die Art des Filmhalters im Hauptfenster der "DiMAGE Scan Utility"-Software ausgewählt werden. Siehe "Festlegen der Scanner-Einstellungen" im Abschnitt "Grundlagen des Scannens" der Bedienungsanleitung zur "DiMAGE Scan Utility"-Software.

Bei Verwendung des Diahalters SH-P1 oder des Kleinbildfilmhalters FH-P1, wählen Sie die Option "35 mm" aus dem Filmformat-Listenfeld. Wenn Sie Mittelformatvorlagen mit Verwendung des

Standardeinsatzes oder des glaslosen Einsatzes im Universalfilmhalter scannen, wählen Sie das entsprechende Format aus dem Listenfeld: 6 X 4,5, 6 X 6, 6 X 7, 6 X 8 oder 6 X 9. Bei Verwendung des optional erhältlichen Multiformateinsatzes HS-P1 stehen in Abhängigkeit vom verwendeten Filmformat zwei Menüoptionen zur Verfügung: Multi Format 35mm und Multi Format 6X9. Bei Verwendung des Universalfilmhalters muss bei der Art des Filmhalters auch im Haltertyp-Listenfeld zwischen "Mit Gläsern" und "Glaslos" unterschieden werden.

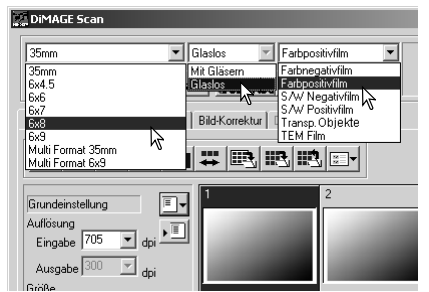

Für den Filmtyp stehen die Optionen "Farbnegativ-

Film", "Farbpositivfilm", "S/W-Negativfilm" und "S/W-Positivfilm" zur Verfügung. Filme für Vergrößerungen sind Negativfilme, Diafilme sind Positivfilme. Die Option "Transparente Objekte" dient zum Gebrauch des Multiformateinsatzes beim Scannen von Spezialfilmvorlagen oder von nicht-fotografischen Vorlagen wie Mikrofilm oder Mikroskopaufnahmen. Ebenso dient die Option "TEM-Film" dem Scannen von Transmission-Elektronenmikroskop-Aufnahmen mit dem Multiformateinsatz.

# Trennen des Scanners vom Computer SCSI-Kabel

Scanner und Computer müssen ausgeschaltet werden bevor das SCSI-Kabel abgezogen werden kann. Falls der Scanner an einer SCSI-Kette angeschlossen ist, müssen alle Geräte der Kette ausgeschaltet sein, bevor das Kabel abgezogen wird.

#### IEEE 1394 (FireWire)-Kabel

Der einfachste und sicherste Weg, den Scanner vom Computer zu trennen, ist sowohl den Scanner als auch den Computer sowie alle weiteren angeschlossenen Geräte auszuschalten und dann das Kabel abzuziehen. Je nach verwendetem Betriebssystem können jedoch auch die folgenden Prozeduren verwendet werden.

#### Windows 98, 98SE, 2000 professional, XP und Macintosh

Beenden Sie die "DiMAGE Scan Utility"-Software. Achten Sie darauf, dass die Bereitschaftsanzeige nicht blinkt. Schalten Sie den Scanner aus und ziehen Sie dann das Kabel ab.

#### Windows Me

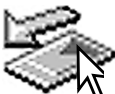

Zum Trennen des Scanners vom Computer beenden Sie die "DiMAGE Scan Utility"-Software. Klicken Sie mit der linken Maustaste auf das "Hardware entfernen oder auswerfen"-Symbol in der Task-Leiste. Es erscheint ein kleines Fenster, dass die Deaktivierung des Gerätes anzeigt.

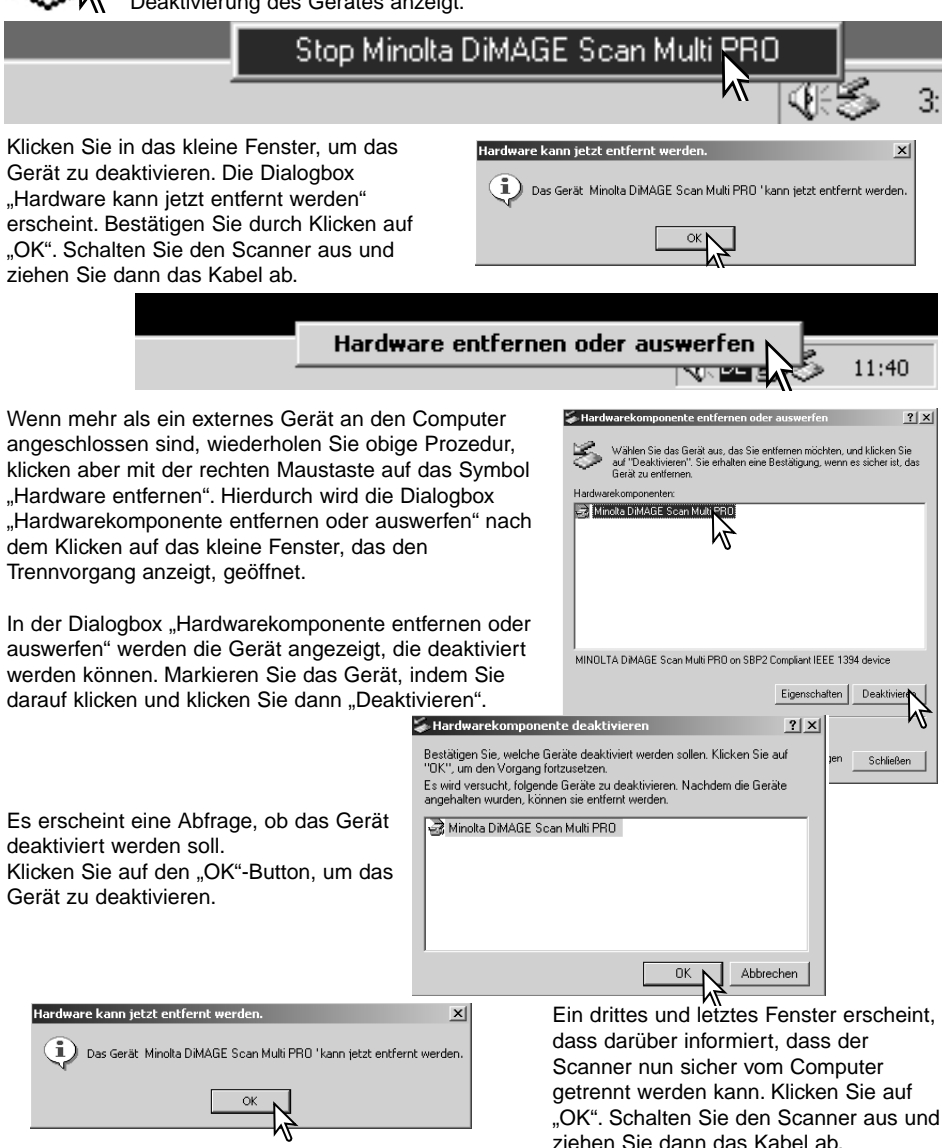

#### Digital ICE<sup>3</sup> Systemvoraussetzungen

Digital ICE<sup>3</sup> umfasst eine Reihe von fortgeschrittenen Bildbearbeitungswerkzeugen. Damit Sie von den Funktionen von Digital ROC und GEM Gebrauch machen können, müssen die folgenden Systemvoraussetzungen erfüllt werden.

|               |        |                   | PC/AT               |           |                          |  |
|---------------|--------|-------------------|---------------------|-----------|--------------------------|--|
| Soboittotollo | Farb-  | Format            | minimal             | e System  | voraussetzungen          |  |
| Schnittstelle | tiefe  | Format            | Festplattenspeicher | RAM       | CPU                      |  |
|               |        | 35 mm             | 1.2GB               | 128MB     |                          |  |
|               | 8 bit  | Multiformat 35 mm | 2GB                 |           |                          |  |
| 0001          |        | 6 X 9             | 4GB                 |           | Pentium 166MHz oder      |  |
| 5051          |        | 35 mm             | 2GB                 | 256MB     | besser                   |  |
|               | 16 bit | Multiformat 35 mm | 3GB                 |           |                          |  |
|               |        | 6 X 9             | 6GB                 |           |                          |  |
|               |        | 35 mm             | 1.2GB               | 128MB     |                          |  |
|               | 8 bit  | Multiformat 35 mm | 2GB                 |           |                          |  |
| IEEE 1394     |        | 6 X 9             | 4GB                 |           | Deadland II a damk a sao |  |
| (FireWire)    |        | 35 mm             | 2GB                 | 256MB     | Pentium II oder besser   |  |
|               | 16 bit | Multiformat 35 mm | 3GB                 |           |                          |  |
|               |        | 6 X 9             | 6GB                 |           |                          |  |
|               |        | empfohlene        | e Systemvoraussetz  | zungen    | I                        |  |
|               | 8 bit  | 35 mm             | 2GB                 |           |                          |  |
| SCSI          |        | Multiformat 35 mm | 4GB                 |           |                          |  |
| oder          |        | 6 X 9             | 6GB                 |           | Dentium III eden heesen  |  |
| IEEE 1394     | 16 bit | 35 mm             | 3GB                 | STZIVIB   | Pentium III oder besser  |  |
| (FireWire)    |        | Multiformat 35 mm | 4GB                 |           |                          |  |
|               |        | 6 X 9             | 8GB                 |           |                          |  |
|               |        |                   | Macintosh           |           |                          |  |
|               |        | 35 mm             | 1.2GB               | 96MB      |                          |  |
|               | 8 bit  | Multiformat 35 mm | 2GB                 | 400040    | PowerPC 604 oder besser  |  |
|               |        | 6 X 9             | 4GB                 | 192IVIB   | (SCSI)                   |  |
|               |        | 35 mm             | 2GB                 |           | PowerPC G3 oder besser   |  |
|               | 16 bit | Multiformat 35 mm | 3GB                 | 256MB     | (FireWire)               |  |
| SCSI          |        | 6 X 9             | 6GB                 |           |                          |  |
| oder          |        | emp               | fohlene Systemvora  | aussetzun | gen                      |  |
| FireWire      |        | 35 mm             | 2GB                 |           |                          |  |
|               | 8 bit  | Multiformat 35 mm | 4GB                 | 384MB     |                          |  |
|               |        | 6 X 9             | 6GB                 |           |                          |  |
|               |        | 35 mm             | 3GB                 |           | POWERPU G4 Oder besser   |  |
|               | 16 bit | Multiformat 35 mm | 4GB                 | 512MB     |                          |  |
|               |        | 6 X 9             | 8GB                 |           |                          |  |

Bei der Bestimmung des verfügbaren freien RAM unter Mac OS muss der Speicheranteil, der für das Betriebssystem und laufende Anwendungen benötigt wird, vom installierten RAM des Computers abgezogen werden, um den zur Verfügung stehenden freien Speicher zu ermitteln.

# Auflösung

Die maximale Auflösung dieses Scanners beträgt 4800 X 4800 dpi. Die maximale optische Auflösung ist abhängig vom Filmformat: Kleinbildfilm - 4800 X 4800, Mittelformatfilm - 3200 X 4800. Scans von Mittelformat-Vorlagen können durch Interpolation eine Ausgabeauflösung von 4800 X 4800 dpi erhalten. Die minimale Auflösung beträgt 300 dpi bei 35mm- und 200 dpi bei Mittelformat-Vorlagen.

#### Farbprofile

Bei Installation der "DiMAGE Scan Utility"-Software werden die für dieses Scannermodel passenden, unten aufgeführten Scanner-Profile automatisch installiert. Diese Profile wurden für die professionelle Farbanpassung mit Profil-Konvertierungen in speziellen Bildbearbeitungs- oder DTP-Anwendungen beigefügt. Bei Verwendung dieser Profile kann die Farbwiedergabe von der Standard-Farbanpassung der Utility-Software abweichen.

> MLTF5000.icc - wird für Positivfilme verwendet, die mit einer anderen Farbtiefe als 16-Bit linear gescannt werden.

MLTF5000p.icc - wird für Positivfilme verwendet, die mit der Farbtiefe 16 bit linear gescannt werden.

Die Profile werden an folgenden Orten installiert:

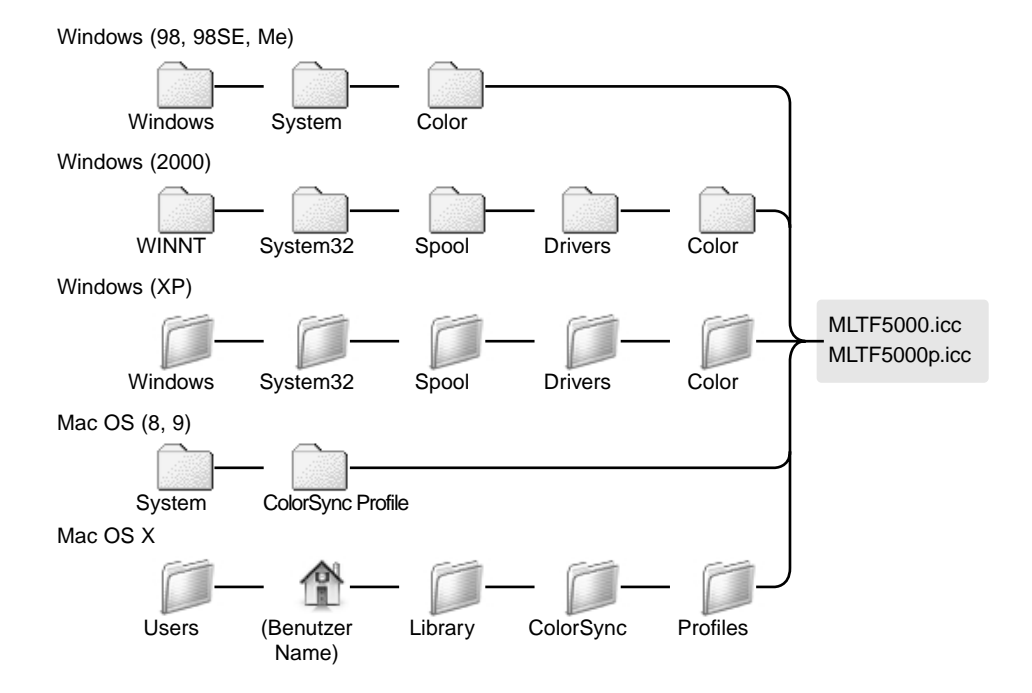

## JOBDATEI-LISTE

Jobs können verwendet werden, um die Voreinstellungen auf die weitere Verwendung des Bildes abzustimmen. Weitere Informationen finden Sie im Kapitel "Hauptscan" in der Software-Bedienungsanleitung. Die folgende Tabelle listet die Parameter der Jobdateien des Scanners auf:

# 35 mm

| Kategorie              | Arbeitstitel       | Eingabeauflösung | Ausgabeauflösung | Verg. | Einheit | Eingab | egröße | Eingabe-Sperre | Ausgabe-Größe |         | Ausgabe-Sperre | Eingabe-Pixel |      |
|------------------------|--------------------|------------------|------------------|-------|---------|--------|--------|----------------|---------------|---------|----------------|---------------|------|
|                        |                    |                  |                  |       |         | в      | н      |                | B             | н       |                | В             | н    |
|                        |                    | 4800             |                  |       |         | 37,08  | 25,02  |                |               |         |                | 7008          | 4728 |
| Grundeinstellungen     | Grundeinstellungen | 1200             | 300              | 400   | pixel   | 1,460  | 1182   | Aus            | 1752          | 1182    | Aus            | 1752          | 1182 |
| Farblaser-Drucker      | A4Voll             | 4800             | 600              | 800   | mm      | 35,38  | 25,02  | Aus            | 283           | 200,152 | An             | 6685          | 4728 |
|                        | A4Halb             | 3550             | 600              | 591   | mm      | 35.53  | 25.04  | Aus            | 210           | 148     | An             | 4960          | 3496 |
|                        | A4Viertel          | 2518             | 600              | 419   | mm      | 35,32  | 25,06  | Aus            | 148           | 105     | An             | 3496          | 2480 |
|                        | LetterVoll         | 4800             | 600              | 800   | inch    | 1.26   | 0.99   | Aus            | 10.1          | 7.88    | An             | 6060          | 4728 |
|                        | LetterHalb         | 3494             | 600              | 582   | inch    | 1,46   | 0,94   | Aus            | 8,5           | 5,45    | An             | 5100          | 3270 |
|                        | LetterViertel      | 2589             | 600              | 431   | inch    | 1,26   | 0,99   | Aus            | 5,45          | 4,25    | An             | 3270          | 2550 |
| Fotoausbelichter       | A3Voll             | 4749             | 400              | 1187  | mm      | 35.38  | 25.02  | Aus            | 420           | 297     | An             | 6614          | 4677 |
|                        | A4Voll             | 3358             | 400              | 839   | mm      | 35.4   | 25.03  | Aus            | 297           | 210     | An             | 4677          | 3307 |
|                        | A5Voll             | 2366             | 400              | 591   | mm      | 35.53  | 25.04  | Aus            | 210           | 148     | An             | 3307          | 2330 |
|                        | LetterVoll         | 3452             | 400              | 863   | inch    | 1.26   | 0.99   | Aus            | 10.9          | 8.5     | An             | 4360          | 3400 |
|                        | LetterHalb         | 2329             | 400              | 582   | inch    | 1.46   | 0.94   | Aus            | 8.5           | 5.45    | An             | 3400          | 2180 |
|                        | Letter/viertel     | 1726             | 400              | 431   | inch    | 1.26   | 0.99   | Aus            | 5.45          | 4.25    | An             | 2180          | 1700 |
|                        | 8x10               | 3249             | 400              | 812   | inch    | 1.23   | 0.99   | Aus            | 10            |         | An             | 4000          | 3200 |
|                        | 11x14              | 4460             | 400              | 1115  | mm      | 31.93  | 25.02  | Aus            | 356           | 279     | An             | 5606          | 4393 |
|                        | 10x12              | 4061             | 400              | 1015  | mm      | 30.05  | 25.02  | Aus            | 305           | 254     | An             | 4803          | 4000 |
|                        | 21                 | 2021             | 400              | 507   |         | 25.11  | 25.05  | Aur            | 178           | 127     | An             | 2903          | 2000 |
|                        | Postkarte 10x15    | 1644             | 400              | 411   | inch    | 1,46   | 0,97   | Aus            | 6             | 4       | An             | 2400          | 1600 |
| Thermore Develop       | Current            | 2045             | 200              | 4346  |         | 36.73  | 25.02  | A              | (82           | 220     | A              | 6704          | 2005 |
| ThermosubDrucker       | auperis            | 3943             | 300              | 1315  |         | 36,13  | 20,02  | AUS            | 403           | 329     | All            | 5704          | 3000 |
| & Lintenstrani-Drucker | A3V0II             | 3061             | 300              | 1187  | mm      | 35,38  | 25,02  | AUS            | 420           | 297     | An             | 4960          | 3507 |
|                        | A4VOI              | 2518             | 300              | 839   | mm      | 35,4   | 25,03  | AUS            | 29/           | 210     | An             | 3507          | 2480 |
|                        | A4Hab              | 1//5             | 300              | 591   | mm      | 35,53  | 25,04  | AUS            | 210           | 148     | An             | 2480          | 1/48 |
|                        | A4vienei           | 1259             | 300              | 419   | mm      | 35,32  | 25,06  | AUS            | 148           | 105     | An             | 1/48          | 1240 |
|                        | Lettervoll         | 2089             | 300              | 863   | incn    | 1,26   | 0,99   | AUS            | 10,9          | 8,5     | An             | 3270          | 2550 |
|                        | LetterHalb         | 1747             | 300              | 582   | inch    | 1,46   | 0,94   | Aus            | 8,5           | 5,45    | An             | 2550          | 1635 |
|                        | LetterViertel      | 1295             | 300              | 431   | inch    | 1,26   | 0,99   | Aus            | 5,45          | 4,25    | An             | 1635          | 1275 |
|                        | Photo4x6           | 1214             | 300              | 404   | mm      | 37,13  | 24,75  | Aus            | 150           | 100     | An             | 1771          | 1181 |
|                        | Photo3x5           | 1068             | 300              | 356   | mm      | 35,67  | 25     | Aus            | 127           | 89      | An             | 1500          | 1051 |
| Webseite               | 1240x836           | 850              | 72               | 1180  | pixel   | 1240   | 836    | Aus            | 1240          | 836     | An             | 1240          | 836  |
|                        | 1112x750           | 762              | 72               | 1058  | pixel   | 1112   | 750    | Aus            | 1112          | 750     | An             | 1112          | 750  |
|                        | 984x663            | 674              | 72               | 936   | pixel   | 984    | 663    | Aus            | 984           | 663     | An             | 984           | 663  |
|                        | 792x534            | 543              | 72               | 754   | pixel   | 792    | 534    | Aus            | 792           | 534     | An             | 792           | 534  |
|                        | 760x512            | 521              | 72               | 723   | pixel   | 760    | 512    | Aus            | 760           | 512     | An             | 760           | 512  |
|                        | 600x404            | 411              | 72               | 570   | pixel   | 600    | 404    | Aus            | 600           | 404     | An             | 600           | 404  |
|                        | 320x240            | 300              | 72               | 416   | pixel   | 320    | 240    | Aus            | 320           | 240     | An             | 320           | 240  |
| Photo-CD               | PhotoCD2048x3072   | 2105             | 300              | 701   | pixel   | 3072   | 2048   | Aus            | 3072          | 2048    | An             | 3072          | 2048 |
|                        | PhotoCD1024x1536   | 1053             | 300              | 351   | pixel   | 1536   | 1024   | Aus            | 1536          | 1024    | An             | 1536          | 1024 |
|                        | PhotoCD512x768     | 527              | 300              | 175   | pixel   | 768    | 512    | Aus            | 768           | 512     | An             | 768           | 512  |
| Bildschirm             | 1920x1200          | 1316             | 72               | 1827  | pixel   | 1920   | 1200   | Aus            | 1920          | 1200    | An             | 1920          | 1200 |
| 1                      | 1600x1200          | 1219             | 72               | 1693  | pixel   | 1600   | 1200   | Aus            | 1600          | 1200    | An             | 1600          | 1200 |
|                        | 1280x1024          | 1040             | 72               | 1444  | pixel   | 1280   | 1024   | Aus            | 1280          | 1024    | An             | 1280          | 1024 |
|                        | 1280x960           | 975              | 72               | 1354  | pixel   | 1280   | 960    | Aus            | 1280          | 960     | An             | 1280          | 960  |
|                        | 1152x870           | 884              | 72               | 1227  | pixel   | 1152   | 870    | Aus            | 1152          | 870     | An             | 1152          | 870  |
|                        | 1024x768           | 780              | 72               | 1083  | pixel   | 1024   | 768    | Aus            | 1024          | 768     | An             | 1024          | 768  |
|                        | 832x624            | 837              | 72               | 1162  | pixel   | 832    | 824    | Aus            | 832           | 824     | An             | 832           | 824  |
|                        | 800x600            | 610              | 72               | 847   | pixel   | 800    | 600    | Aus            | 800           | 600     | An             | 800           | 600  |
|                        | 640x480            | 488              | 72               | 677   | pixel   | 640    | 480    | Aus            | 640           | 480     | An             | 640           | 480  |
| Dokument               | A4Hab              | 426              | 72               | 591   | mm      | 35,53  | 25,04  | Aus            | 210           | 148     | An             | 595           | 419  |
| 1                      | A4Viertel          | 302              | 72               | 419   | mm      | 35,32  | 25,06  | Aus            | 148           | 105     | An             | 419           | 297  |
| 1                      | A4Achtel           | 300              | 72               | 416   | mm      | 25.24  | 17.79  | Aus            | 105           | 74      | An             | 297           | 209  |
| 1                      | LetterHalb         | 420              | 72               | 583   | inch    | 1.46   | 0.93   | Aus            | 8.5           | 5.45    | An             | 612           | 392  |
| 1                      | LetterViertel      | 311              | 72               | 431   | inch    | 1.26   | 0.99   | Aus            | 5.45          | 4.25    | An             | 392           | 306  |
|                        | LetterAchtel       | 300              | 72               | 416   | inch    | 1,02   | 0,65   | Aus            | 4,25          | 2,72    | An             | 306           | 195  |
| Filmausbelichter       | ак                 | 2804             | 2400             | 116   | nixel   | 4096   | 2731   | Aus            | 4006          | 2721    | An             | 4006          | 2724 |
| - managemental         | 2K                 | 1403             | 2400<br>2400     | 58    | pixel   | 2048   | 1365   | Aus            | 2048          | 1365    | An             | 2048          | 1365 |

| Kategorie              | Arbeitstitel       | Eingabeauflösung | Ausgabeauflösung | Verg. | Einheit | Eingab | egröße | Eingabe-Sperre | Ausgabe-Größe |             | Ausgabe-Sperre | Eingab | e-Pixel |
|------------------------|--------------------|------------------|------------------|-------|---------|--------|--------|----------------|---------------|-------------|----------------|--------|---------|
|                        |                    |                  |                  |       |         | W      | н      |                | W             | н           |                | W      | н       |
|                        |                    | 3200             |                  |       |         | 42,67  | 56,58  |                |               |             |                | 5376   | 7128    |
| Grundeinstellungen     | Grundeinstellungen | 800              | 300              | 266   | pixel   | 1,68   | 1782   | Aus            | 1344          | 1782        | Aus            | 1344   | 1782    |
|                        |                    |                  |                  |       |         |        |        |                |               |             |                |        |         |
| Farblaser-Drucker      | A3Voll             | 4454             | 600              | 742   | mm      | 40,03  | 56,6   | Aus            | 297           | 420         | An             | 7015   | 9921    |
|                        | A4Voll             | 3150             | 600              | 525   | mm      | 40     | 56,57  | Aus            | 210           | 297         | An             | 4960   | 7015    |
|                        | A4Hab              | 2227             | 600              | 371   | mm      | 39,89  | 56,6   | Aus            | 148           | 210         | An             | 3496   | 4960    |
|                        | A4Viertel          | 1570             | 600              | 261   | mm      | 40,23  | 56,71  | Aus            | 105           | 148         | An             | 2480   | 3496    |
|                        | LetterVoll         | 3036             | 600              | 506   | inch    | 1,68   | 2,15   | Aus            | 8,5           | 10,9        | An             | 5100   | 6540    |
|                        | LetterHalb         | 2290             | 600              | 381   | inch    | 1,43   | 2,23   | AUS            | 5,45          | 8,5         | An             | 3270   | 5100    |
|                        | Cetter vierter     | 1010             | 600              | 205   | man     | 1,00   | 2,10   | AGD            | 4,20          | 0,40        | All            | 2000   | 3270    |
| Fotoausbelichter       | A3Voll             | 2970             | 400              | 742   | mm      | 40,03  | 56,6   | Aus            | 297           | 420         | An             | 4677   | 6614    |
|                        | A4Voll             | 2100             | 400              | 525   | mm      | 40     | 56,57  | Aus            | 210           | 297         | An             | 3307   | 4677    |
|                        | A5Voll             | 1485             | 400              | 371   | mm      | 39,89  | 56,6   | Aus            | 148           | 210         | An             | 2330   | 3307    |
|                        | LetterVoll         | 2024             | 400              | 506   | inch    | 1,68   | 2,15   | Aus            | 8,5           | 10,9        | An             | 3400   | 4360    |
|                        | LetterHalb         | 1527             | 400              | 381   | inch    | 1,43   | 2,23   | Aus            | 5,45          | 8,5         | An             | 2180   | 3400    |
|                        | LetterViertel      | 1012             | 400              | 253   | inch    | 1,68   | 2,15   | Aus            | 4,25          | 5,45        | An             | 1700   | 2180    |
|                        | 8x10               | 1905             | 400              | 476   | inch    | 1,68   | 2,1    | Aus            | 8             | 10          | An             | 3200   | 4000    |
|                        | 11x14              | 2015             | 400              | 603   | mm      | 42,73  | 54,52  | AUS            | 2/9           | 355         | An             | 4393   | 5606    |
|                        | 10x12              | 2381             | 400              | 244   | mm      | 42,69  | 51,25  | Aus            | 204           | 305         | An             | 4000   | 4803    |
|                        | Postkarte 10x15    | 1078             | 400              | 269   | inch    | 149    | 2 23   | Aus            | 4             | 1/0         | An             | 1600   | 2603    |
|                        |                    |                  |                  |       |         |        |        |                |               | -           |                |        |         |
| ThermosubDrucker       | SuperB             | 2561             | 300              | 853   | mm      | 38,57  | 56,62  | Aus            | 329           | 483         | An             | 3885   | 5704    |
| & Tintenstrahl-Drucker | A3Voll             | 2227             | 300              | 742   | mm      | 40,03  | 56,6   | Aus            | 297           | 420         | An             | 3507   | 4960    |
|                        | A4Voll             | 1575             | 300              | 525   | mm      | 40     | 56,57  | Aus            | 210           | 297         | An             | 2480   | 3507    |
|                        | A4Halb             | 1114             | 300              | 371   | mm      | 39,89  | 56,6   | Aus            | 148           | 210         | An             | 1748   | 2480    |
|                        | A4Viertel          | 785              | 300              | 261   | mm      | 40,23  | 56,71  | Aus            | 105           | 148         | An             | 1240   | 1748    |
|                        | LetterVoll         | 1518             | 300              | 506   | inch    | 1,68   | 2,15   | Aus            | 8,5           | 10,9        | An             | 2550   | 3270    |
|                        | Letter Hab         | 750              | 300              | 301   | inch    | 1,43   | 2,23   | Aus            | 0,40          | 0,0<br>E 4E | All            | 1033   | 2000    |
|                        | Photodad           | 705              | 300              | 203   | mm      | 37.74  | 2,10   | Aus            | 4,20          | 150         | An             | 12/0   | 1033    |
|                        | Photo3x5           | 674              | 300              | 224   | mm      | 39.73  | 56.7   | Aus            | 89            | 127         | An             | 1051   | 1500    |
|                        |                    |                  |                  |       |         |        |        |                |               |             |                |        |         |
| Webseite               | 1240x935           | 557              | 72               | 773   | pixel   | 935    | 1240   | Aus            | 935           | 1240        | An             | 935    | 1240    |
|                        | 1112x839           | 500              | 72               | 694   | pixel   | 839    | 1112   | Aus            | 839           | 1112        | An             | 839    | 1112    |
|                        | 984x742            | 442              | 72               | 613   | pixel   | 742    | 984    | Aus            | 742           | 984         | An             | 742    | 984     |
|                        | 7928597            | 356              | 72               | 494   | poxei   | 597    | 792    | AUS            | 597           | 792         | An             | 597    | 792     |
|                        | 1008373            | 342              | 72               | 475   | ploter  | 073    | 200    | Aus            | 0/3           | 200         | All            | 073    | 100     |
|                        | 320×240            | 200              | 72               | 277   | pixel   | 402    | 320    | Aus            | 402           | 320         | An             | 402    | 320     |
|                        | 0200240            | 200              |                  | 211   | poor    | 240    | 510    |                | 240           | 020         | ~              | 2.40   | 52.5    |
| Photo-CD               | PhotoCD2048x3072   | 1380             | 300              | 460   | pixel   | 2048   | 3072   | Aus            | 2048          | 3072        | An             | 2048   | 3072    |
|                        | PhotoCD1024x1536   | 690              | 300              | 230   | pixel   | 1024   | 1536   | Aus            | 1024          | 1536        | An             | 1024   | 1536    |
|                        | PhotoCD512x768     | 345              | 300              | 115   | pixel   | 512    | 768    | Aus            | 512           | 768         | An             | 512    | 768     |
| Bildschirm             | 1920x1200          | 862              | 72               | 1197  | pixel   | 1200   | 1920   | Aus            | 1200          | 1920        | An             | 1200   | 1920    |
|                        | 1600x1200          | 719              | 72               | 998   | pixel   | 1200   | 1600   | Aus            | 1200          | 1600        | An             | 1200   | 1600    |
|                        | 1280x1024          | 610              | 72               | 847   | pixel   | 1024   | 1280   | Aus            | 1024          | 1280        | An             | 1024   | 1280    |
|                        | 1280x960           | 575              | 72               | 798   | pixel   | 960    | 1280   | Aus            | 960           | 1280        | An             | 960    | 1280    |
|                        | 1152x870           | 518              | 72               | 719   | pixel   | 870    | 1152   | Aus            | 870           | 1152        | An             | 870    | 1152    |
|                        | 1024x768           | 460              | 72               | 638   | pixel   | 768    | 1024   | Aus            | 768           | 1024        | An             | 768    | 1024    |
|                        | 832x624            | 374              | 72               | 519   | pixel   | 624    | 832    | Aus            | 624           | 832         | An             | 624    | 832     |
|                        | 800x600            | 360              | 72               | 500   | pixel   | 600    | 800    | Aus            | 600           | 800         | An             | 600    | 800     |
|                        | 640x480            | 288              | 72               | 400   | pixel   | 480    | 640    | Aus            | 480           | 640         | An             | 480    | 640     |
| Dokument               | A4Hab              | 268              | 72               | 372   | mm      | 39,79  | 56,45  | Aus            | 148           | 210         | An             | 419    | 595     |
|                        | A4Viertel          | 200              | 72               | 277   | mm      | 37,91  | 53,43  | Aus            | 105           | 148         | An             | 297    | 419     |
|                        | A4Achtel           | 200              | 72               | 277   | mm      | 26,71  | 37,91  | Aus            | 74            | 105         | An             | 209    | 297     |
|                        | LetterHalb         | 275              | 72               | 381   | inch    | 1,43   | 2,23   | Aus            | 5,45          | 8,5         | An             | 392    | 612     |
| 1                      | LetterViertel      | 200              | 72               | 277   | inch    | 1,53   | 1,97   | Aus            | 4,25          | 5,45        | An             | 306    | 392     |
|                        | LetterAchtel       | 200              | 72               | 277   | inch    | 0,98   | 1,53   | Aus            | 2,72          | 4,25        | An             | 195    | 306     |
|                        | 1                  |                  |                  |       |         |        |        |                |               |             |                | 1      |         |

# 6 X 4.5

# JOBDATEI-LISTE

# 6 X 6

| Kategorie              | Arbeitstitel      | Eingabeauflösung | Ausgabeauflösung | Verg. | Einheit | Eingabe | igröße | Eingabe-Sperre | Ausgabe-Größe |      | Ausgabe-Sperre | Eingabe- |       |
|------------------------|-------------------|------------------|------------------|-------|---------|---------|--------|----------------|---------------|------|----------------|----------|-------|
|                        |                   |                  |                  |       |         | W       | н      |                | W             | н    |                | W        | н     |
|                        |                   | 3200             |                  |       |         | 56,58   | 56,58  |                |               |      |                | 7128     | 7128  |
| Coundalizatellumona    | Consideratelluses |                  | 200              | 200   | misset  | 2,23    | 2,23   | A              | 1703          | 4780 | A              | 4782     | 1703  |
| Grundenstellungen      | Grundenstellungen | 800              | 300              | 200   | poter   | 1/02    | 1/02   | Aus            | 1702          | 1/02 | Aus            | 1762     | 1762  |
| Farblaser-Drucker      | A3Voll            | 3150             | 600              | 525   | mm      | 56,57   | 56,57  | Aus            | 297           | 297  | An             | 7015     | 7015  |
| & Tintenstrahl-Drucker | A4Voll            | 2227             | 600              | 371   | mm      | 56,6    | 56,6   | Aus            | 210           | 210  | An             | 4960     | 4960  |
|                        | A4Halb            | 1570             | 600              | 261   | mm      | 56,71   | 56,71  | Aus            | 148           | 148  | An             | 3496     | 3496  |
|                        | A4Viertel         | 1114             | 600              | 185   | mm      | 56,76   | 56,76  | Aus            | 105           | 105  | An             | 2480     | 2480  |
|                        | LetterVoll        | 2290             | 600              | 381   | inch    | 2,23    | 2,23   | Aus            | 8,5           | 8,5  | An             | 5100     | 5100  |
|                        | LetterHalb        | 1469             | 600              | 244   | inch    | 2,23    | 2,23   | Aus            | 5,45          | 5,45 | An             | 3270     | 3270  |
|                        | LetterViertel     | 1145             | 600              | 190   | inch    | 2,24    | 2,24   | Aus            | 4,25          | 4,25 | An             | 2550     | 2550  |
| Fotoausbelichter       | A3Voll            | 2100             | 400              | 525   | mm      | 56.57   | 56.57  | Aus            | 297           | 297  | An             | 4677     | 4677  |
|                        | A4Voll            | 1485             | 400              | 371   | mm      | 56,6    | 56,6   | Aus            | 210           | 210  | An             | 3307     | 3307  |
|                        | A5Voll            | 1047             | 400              | 261   | mm      | 56,71   | 56,71  | Aus            | 148           | 148  | An             | 2330     | 2330  |
|                        | LetterVoll        | 1527             | 400              | 381   | inch    | 2,23    | 2,23   | Aus            | 8,5           | 8,5  | An             | 3400     | 3400  |
|                        | LetterHalb        | 979              | 400              | 244   | inch    | 2,23    | 2,23   | Aus            | 5,45          | 5,45 | An             | 2180     | 2180  |
|                        | LetterViertel     | 764              | 400              | 191   | inch    | 2,23    | 2,23   | Aus            | 4,25          | 4,25 | An             | 1700     | 1700  |
|                        | 8x10              | 1437             | 400              | 359   | inch    | 2,23    | 2,23   | Aus            | 8             | 8    | An             | 3200     | 3200  |
|                        | 14x17             | 2517             | 400              | 629   | mm      | 56,6    | 56,6   | Aus            | 356           | 356  | An             | 5606     | 5606  |
|                        | 11x14             | 1973             | 400              | 493   | mm      | 56,59   | 56,59  | Aus            | 279           | 279  | An             | 4393     | 4393  |
|                        | 10x12             | 1796             | 400              | 449   | mm      | 56,57   | 56,57  | Aus            | 254           | 254  | An             | 4000     | 4000  |
|                        | 2L                | 898              | 400              | 224   | mm      | 56,7    | 56,7   | Aus            | 127           | 127  | An             | 2000     | 2000  |
|                        | Postkarte 10x15   | 719              | 400              | 179   | inch    | 2,23    | 2,23   | Aus            | 4             | 4    | An             | 1600     | 1600  |
| Thermorub Drucker      | SuperB            | 1745             | 300              | 591   | mm      | 56.63   | 56.63  | Aust           | 329           | 329  | Ac.            | 2005     | 3885  |
| ThemicadoDrucker       | A3Voll            | 1575             | 300              | 525   | mm      | 56,53   | 56.57  | Aur            | 207           | 207  | An             | 3507     | 3507  |
|                        | A (1/-1)          | 10/0             | 300              | 374   |         | 50,01   | 50,01  | Aur            | 257           | 210  | A-             | 2480     | 3480  |
|                        | Addalb            | 785              | 300              | 261   | mm      | 56 71   | 56 71  | Aus            | 210           | 148  | An             | 1749     | 1748  |
|                        | A fl (and al      | 100              | 300              | 105   |         | 50,71   | 50,71  | Aur            | 140           | 140  | A-             | 1240     | 1740  |
|                        | Letter/(oll       | 1145             | 300              | 201   | inch    | 2 22    | 2 22   | Aus            | 105           | 8.6  | An             | 2550     | 2550  |
|                        | Letter for        | 1140             | 300              | 246   | inch    | 2,20    | 2,20   | Aur            | 6,5<br>E 46   | 5.45 | A-             | 1000     | 1000  |
|                        | L attart/instal   | 573              | 200              | 101   | inch    | 2 22    | 2 22   | Aur            | 4.25          | 4 25 | An             | 1275     | 1275  |
|                        | Dhata full        | 575              | 300              | 477   |         | 50.5    | 50.5   | Aur            | 4,20          | 400  | A-             | 1210     | 14.04 |
|                        | Photo3x5          | 472              | 300              | 157   | mm      | 56,69   | 56,69  | Aus            | 89            | 89   | An             | 1051     | 1051  |
|                        |                   |                  |                  |       |         |         |        |                |               |      |                |          |       |
| Webseite               | 1240x1240         | 557              | 72               | 773   | pixel   | 1240    | 1240   | Aus            | 1240          | 1240 | An             | 1240     | 1240  |
|                        | 1112x1112         | 500              | 72               | 694   | pixel   | 1112    | 1112   | Aus            | 1112          | 1112 | An             | 1112     | 1112  |
|                        | 984x984           | 442              | 72               | 613   | pixel   | 984     | 984    | Aus            | 984           | 984  | An             | 984      | 984   |
|                        | 792x792           | 356              | 72               | 494   | pixel   | 792     | 792    | Aus            | 792           | 792  | An             | 792      | 792   |
|                        | 7608760           | 342              | 72               | 4/5   | pixel   | 760     | /60    | AUS            | /60           | 760  | An             | 760      | 760   |
|                        | 600x600           | 270              | 72               | 375   | pixel   | 600     | 600    | Aus            | 600           | 600  | An             | 600      | 600   |
|                        | 320x240           | 200              | 72               | 277   | pixel   | 320     | 240    | Aus            | 320           | 240  | An             | 320      | 240   |
| Photo-CD               | PhotoCD2048x3072  | 1380             | 300              | 460   | pixel   | 3072    | 2048   | Aus            | 3072          | 2048 | An             | 3072     | 2048  |
|                        | PhotoCD1024x1536  | 690              | 300              | 230   | pixel   | 1536    | 1024   | Aus            | 1536          | 1024 | An             | 1536     | 1024  |
|                        | PhotoCD512x768    | 345              | 300              | 115   | pixel   | 768     | 512    | Aus            | 768           | 512  | An             | 768      | 512   |
| Bildschirm             | 1920x1200         | 862              | 72               | 1197  | pixel   | 1920    | 1200   | Aus            | 1920          | 1200 | An             | 1920     | 1200  |
| 1                      | 1600x1200         | 719              | 72               | 998   | pixel   | 1600    | 1200   | Aus            | 1600          | 1200 | An             | 1600     | 1200  |
|                        | 1280x1024         | 575              | 72               | 798   | pixel   | 1280    | 1024   | Aus            | 1280          | 1024 | An             | 1280     | 1024  |
|                        | 1280x960          | 575              | 72               | 798   | pixel   | 1280    | 960    | Aus            | 1280          | 960  | An             | 1280     | 960   |
|                        | 1152x870          | 518              | 72               | 719   | pixel   | 1152    | 870    | Aus            | 1152          | 870  | An             | 1152     | 870   |
|                        | 1024x768          | 460              | 72               | 638   | pixel   | 1024    | 768    | Aus            | 1024          | 768  | An             | 1024     | 768   |
| 1                      | 832x624           | 374              | 72               | 519   | pixel   | 832     | 624    | Aus            | 832           | 624  | An             | 832      | 624   |
|                        | 800x600           | 360              | 72               | 500   | pixel   | 800     | 600    | Aus            | 800           | 600  | An             | 800      | 600   |
|                        | 640x480           | 288              | 72               | 400   | pixel   | 640     | 480    | Aus            | 640           | 480  | An             | 640      | 480   |
| Dokument               | Addate            | 200              | 72               | 277   |         | 52.42   | 52.42  | Aur            | 149           | 148  | 40             | 410      | 419   |
|                        | A4Viertel         | 200              | 72               | 277   | mm      | 37.91   | 37.91  | Aus            | 145           | 105  | An             | 297      | 297   |
| 1                      | A4Achtel          | 200              | 72               | 277   | mm      | 26.71   | 26.71  | Aus            | 74            | 74   | An             | 209      | 209   |
| 1                      | Latterialb        | 200              | 72               | 277   | inch    | 1.07    | 1 07   | Aur            | 5.45          | 5.45 | An             | 202      | 203   |
| 1                      | Letter/jettel     | 200              | 72               | 277   | inch    | 1.53    | 1.53   | Aus            | 4.25          | 4 25 | An             | 306      | 305   |
| 1                      | l etter&chtel     | 200              | 72               | 277   | inch    | 0.97    | 0.97   | Aus            | 2.69          | 2.69 | An             | 193      | 193   |
| 1                      |                   |                  |                  |       |         | -,07    | 2,31   |                | 2,05          | -,   |                |          | 155   |

| Kategorie              | Arbeitstitel       | Eingabeauflösung | Ausgabeauflösung | Verg. | Einheit | Eingab        | egröße        | Eingabe-Sperre | Ausgabe-Größe |      | Ausgabe-Sperre | Eingabe-Pixel |      |
|------------------------|--------------------|------------------|------------------|-------|---------|---------------|---------------|----------------|---------------|------|----------------|---------------|------|
|                        |                    |                  |                  |       |         | W             | н             |                | W             | Н    |                | W             | н    |
|                        |                    | 3200             |                  |       |         | 70,10<br>2,76 | 56,58<br>2,23 |                |               |      |                | 8832          | 7128 |
| Grundeinstellungen     | Grundeinstellungen | 800              | 300              | 266   | pixel   | 2208          | 1782          | Aus            | 2208          | 1782 | Aus            | 2208          | 1782 |
| Farblaser-Drucker      | A3Voll             | 3595             | 600              | 599   | mm      | 70,12         | 49,58         | Aus            | 420           | 297  | An             | 9921          | 7015 |
|                        | A4Voll             | 2542             | 600              | 423   | mm      | 70,21         | 49,65         | Aus            | 297           | 210  | An             | 7015          | 4960 |
|                        | A4Halb             | 1798             | 600              | 299   | mm      | 70,23         | 49,5          | Aus            | 210           | 148  | An             | 4960          | 3496 |
|                        | A4Viertel          | 1267             | 600              | 211   | mm      | 70,14         | 49,76         | Aus            | 148           | 105  | An             | 3496          | 2480 |
|                        | LetterVoll         | 2370             | 600              | 395   | inch    | 2,76          | 2,15          | Aus            | 10,9          | 8,5  | An             | 6540          | 5100 |
|                        | LetterHalb         | 1848             | 600              | 308   | inch    | 2,76          | 1,77          | Aus            | 8,5           | 5,45 | An             | 5100          | 3270 |
|                        | LetterViertel      | 1185             | 600              | 197   | inch    | 2,77          | 2,16          | Aus            | 5,45          | 4,25 | An             | 3270          | 2550 |
| Fotoausbelichter       | A3Voll             | 2397             | 400              | 599   | mm      | 70,12         | 49,58         | Aus            | 420           | 297  | An             | 6614          | 4677 |
|                        | APACI              | 1000             | 400              | 423   |         | 70,21         | 49,00         | Aus            | 257           | 210  | An             | 4077          | 3307 |
|                        | Latter/ (oll       | 159              | 400              | 200   | inch    | 2 76          | 49,0          | Aur            | 210           | 140  | A0             | 4360          | 2330 |
|                        | Latterials         | 1222             | 400              | 309   | inch    | 2,76          | 1.77          | Aur            | 10,5          | 5.45 | An             | 3400          | 2190 |
|                        | Letter/jertel      | 790              | 400              | 197   | inch    | 2 77          | 2.16          | Aus            | 5.45          | 4 25 | An             | 2180          | 1700 |
|                        | exto               | 1450             | 400              | 262   | inch    | 2.75          | 2,10          | Aur            | 10            | 4,20 | An             | 4000          | 2200 |
|                        | 14x17              | 2517             | 400              | 629   | mm      | 68 68         | 56.6          | Aus            | 432           | 356  | An             | 6803          | 5605 |
|                        | 11x14              | 2017             | 400              | 508   | mm      | 70,08         | 54,92         | Aus            | 356           | 279  | An             | 5605          | 4393 |
|                        | 10x12              | 1796             | 400              | 449   | mm      | 67.93         | 56.57         | Aus            | 305           | 254  | An             | 4803          | 4000 |
|                        | 2L                 | 1016             | 400              | 254   | mm      | 70.08         | 50            | Aus            | 178           | 127  | An             | 2803          | 2000 |
|                        | Postkarte 10x15    | 870              | 400              | 217   | inch    | 2,77          | 1,84          | Aus            | 6             | 4    | An             | 2400          | 1600 |
| ThermosubDrucker       | SuperB             | 2756             | 400              | 689   | mm      | 70,1          | 47,75         | Aus            | 483           | 329  | An             | 7606          | 5181 |
| & Tintenstrahl-Drucker | A3Voll             | 2397             | 400              | 599   | mm      | 70,12         | 49,58         | Aus            | 420           | 297  | An             | 6614          | 4677 |
|                        | A4Voll             | 1271             | 300              | 423   | mm      | 70,21         | 49,65         | Aus            | 297           | 210  | An             | 3507          | 2480 |
|                        | A4Halb             | 899              | 300              | 299   | mm      | 70,23         | 49,5          | Aus            | 210           | 148  | An             | 2480          | 1748 |
|                        | A4Viertel          | 634              | 300              | 211   | mm      | 70,14         | 49,76         | Aus            | 148           | 105  | An             | 1748          | 1240 |
|                        | LetterVoll         | 1185             | 300              | 395   | inch    | 2,76          | 2,15          | Aus            | 10,9          | 8,5  | An             | 3270          | 2550 |
|                        | LetterHalb         | 924              | 300              | 308   | inch    | 2,76          | 1,77          | Aus            | 8,5           | 5,45 | An             | 2550          | 1635 |
|                        | LetterViertel      | 593              | 300              | 197   | inch    | 2,77          | 2,16          | Aus            | 5,45          | 4,25 | An             | 1635          | 1275 |
|                        | Photo4x6           | 642              | 300              | 214   | mm      | 70,09         | 46,73         | Aus            | 150           | 100  | An             | 1771          | 1181 |
|                        | Photo3x5           | 544              | 300              | 181   | mm      | 70,17         | 49,17         | Aus            | 127           | 89   | An             | 1500          | 1051 |
| Webseite               | 1240x1000          | 450              | 72               | 625   | pixel   | 1240          | 1000          | Aus            | 1240          | 1000 | An             | 1240          | 1000 |
|                        | 1112x897           | 403              | 72               | 559   | pixel   | 1112          | 897           | Aus            | 1112          | 897  | An             | 1112          | 897  |
|                        | 984x794            | 357              | 72               | 495   | pixel   | 984           | 794           | Aus            | 984           | 794  | An             | 984           | 794  |
|                        | 792x639            | 287              | 72               | 398   | pixel   | 792           | 639           | Aus            | 792           | 639  | An             | 792           | 639  |
|                        | 760x613            | 276              | 72               | 383   | pixel   | 760           | 613           | Aus            | 760           | 613  | An             | 760           | 613  |
|                        | 600x484            | 218              | 72               | 302   | pixel   | 600           | 484           | Aus            | 600           | 484  | An             | 600           | 484  |
|                        | 320x240            | 200              | 72               | 277   | pixel   | 320           | 240           | Aus            | 320           | 240  | An             | 320           | 240  |
| Photo-CD               | PhotoCD2048x3072   | 1114             | 300              | 371   | pixel   | 3072          | 2048          | Aus            | 3072          | 2048 | An             | 3072          | 2048 |
|                        | PhotoCD1024x1536   | 557              | 300              | 185   | pixel   | 1536          | 1024          | Aus            | 1536          | 1024 | An             | 1536          | 1024 |
|                        | PhotoCD512x768     | 279              | 300              | 93    | pixel   | 768           | 512           | Aus            | 768           | 512  | An             | 768           | 512  |
| Bildschirm             | 1920x1200          | 696              | 72               | 966   | pixel   | 1920          | 1200          | Aus            | 1920          | 1200 | An             | 1920          | 1200 |
|                        | 1600x1200          | 580              | 72               | 805   | pixel   | 1600          | 1200          | Aus            | 1600          | 1200 | An             | 1600          | 1200 |
|                        | 1280x1024          | 464              | 72               | 644   | pixel   | 1280          | 1024          | Aus            | 1280          | 1024 | An             | 1280          | 1024 |
|                        | 1280x960           | 464              | 72               | 644   | pixel   | 1280          | 960           | Aus            | 1280          | 960  | An             | 1280          | 960  |
|                        | 1152x870           | 418              | 72               | 580   | pixel   | 1152          | 870           | Aus            | 1152          | 870  | An             | 1152          | 870  |
|                        | 1024x768           | 372              | 72               | 516   | pixel   | 1024          | 768           | Aus            | 1024          | 768  | An             | 1024          | 768  |
|                        | 8323624            | 302              | 72               | 419   | pixel   | 832           | 624           | Aus            | 832           | 624  | An             | 832           | 624  |
|                        | 640x480            | 290              | 72               | 402   | pixel   | 640           | 480           | Aus            | 640           | 480  | An             | 640           | 480  |
| Dokument               | 64Hab              | 245              | 72               | 200   | mm      | 70.12         | 49.33         | Aus            | 200           | 1/7  | An             | 502           | 410  |
|                        | A4Viertel          | 200              | 72               | 277   | mm      | 53,07         | 37 55         | Aus            | 147           | 104  | An             | 416           | 204  |
|                        | A4Achtel           | 200              | 72               | 277   |         | 37.55         | 26.53         | Aus            | 147           | 73.5 | An             | 294           | 208  |
|                        | LetterHalb         | 200              | 72               | 308   | inch    | 2 76          | 1.77          | Aus            | 85            | 5.45 | An             | 612           | 392  |
|                        | LetterViertel      | 200              | 72               | 277   | inch    | 1.97          | 1.53          | Aus            | 5.45          | 4.25 | An             | 392           | 305  |
|                        | LetterAchtel       | 200              | 72               | 277   | inch    | 1.53          | 0.97          | Aus            | 4.25          | 2.7  | An             | 306           | 194  |
|                        | 1                  |                  |                  |       |         |               | -             |                |               |      |                |               |      |

# 6 X 7

# Jobdatei-Liste

# 6 X 8

| Kategorie              | Arbeitstitel        | Eingabeauflösung | Ausgabeauflösung | Verg. | Einheit | Eingat | begrőße | Eingabe-Sperre | Ausgabe-Größe |       | Ausgabe-Sperre | Eingabe-Pixel |      |
|------------------------|---------------------|------------------|------------------|-------|---------|--------|---------|----------------|---------------|-------|----------------|---------------|------|
|                        |                     |                  |                  |       |         | W      | н       |                | W             | н     |                | W             | н    |
|                        |                     | 3200             |                  |       |         | 77,15  | 56,58   |                |               |       |                | 9720          | 7128 |
| Grundeinstellungen     | Grundeinstellungen  | 800              | 300              | 266   | pixel   | 2430   | 1782    | Aus            | 2430          | 1782  | Aus            | 2430          | 1782 |
| Farblaser-Drucker      | A3Vol               | 3200             | 600              | 533   | mm      | 77,2   | 55,72   | Aus            | 411,48        | 297   | An             | 9720          | 7015 |
|                        | A4Voll              | 2310             | 600              | 385   | mm      | 77,14  | 54,55   | Aus            | 297           | 210   | An             | 7015          | 4960 |
|                        | A4Halb              | 1633             | 600              | 272   | mm      | 77.21  | 54.41   | Aus            | 210           | 148   | An             | 4960          | 3496 |
|                        | A4Viertel           | 1151             | 600              | 191   | mm      | 77,49  | 54,97   | Aus            | 148           | 105   | An             | 3496          | 2480 |
|                        | LetterVoll          | 2290             | 600              | 381   | inch    | 2.86   | 2.23    | Aus            | 10.9          | 8.5   | An             | 6540          | 5100 |
|                        | LetterHalb          | 1680             | 600              | 280   | inch    | 3.04   | 1.95    | Aus            | 8.5           | 5.45  | An             | 5100          | 3270 |
|                        | LetterViertel       | 1145             | 600              | 190   | inch    | 2,87   | 2,24    | Aus            | 5,45          | 4,25  | An             | 3270          | 2550 |
| Fotoausbelichter       | A3Voll              | 2178             | 400              | 544   | mm      | 77,21  | 54,6    | Aus            | 420           | 297   | An             | 6614          | 4677 |
|                        | A4Voll              | 1540             | 400              | 385   | mm      | 77,14  | 54,55   | Aus            | 297           | 210   | An             | 4677          | 3307 |
|                        | A5Voll              | 1089             | 400              | 272   | mm      | 77,21  | 54,41   | Aus            | 210           | 148   | An             | 3307          | 2330 |
|                        | LetterVoll          | 1527             | 400              | 381   | inch    | 2,86   | 2,23    | Aus            | 10,9          | 8,5   | An             | 4360          | 3400 |
|                        | LetterHalb          | 1120             | 400              | 280   | inch    | 3,04   | 1,95    | Aus            | 8,5           | 5,45  | An             | 3400          | 2180 |
|                        | LetterViertel       | 764              | 400              | 191   | inch    | 2,85   | 2,23    | Aus            | 5,45          | 4,25  | An             | 2180          | 1700 |
|                        | 8x10                | 1437             | 400              | 359   | inch    | 2,79   | 2,23    | Aus            | 10            | 8     | An             | 4000          | 3200 |
|                        | 14x17               | 2517             | 400              | 629   | mm      | 68,68  | 56,6    | Aus            | 432           | 356   | An             | 6803          | 5606 |
|                        | 11x14               | 1973             | 400              | 493   | mm      | 72,21  | 56,59   | Aus            | 356           | 279   | An             | 5606          | 4393 |
|                        | 10x12               | 1796             | 400              | 449   | mm      | 67,93  | 56,57   | Aus            | 305           | 254   | An             | 4803          | 4000 |
|                        | 2L                  | 923              | 400              | 230   | mm      | 77.39  | 55.22   | Aus            | 178           | 127   | An             | 2803          | 2000 |
|                        | Postkarte 10x15     | 791              | 400              | 197   | inch    | 3,05   | 2,03    | Aus            | 6             | 4     | An             | 2400          | 1600 |
| ThermosubDrucker       | SuperB              | 1878             | 300              | 626   | mm      | 77,16  | 52,56   | Aus            | 483           | 329   | An             | 5704          | 3885 |
| & Tintenstrahl-Drucker | A3Vol               | 1633             | 300              | 544   | mm      | 77,21  | 54,6    | Aus            | 420           | 297   | An             | 4960          | 3507 |
|                        | A4Voll              | 1155             | 300              | 385   | mm      | 77,14  | 54,55   | Aus            | 297           | 210   | An             | 3507          | 2480 |
|                        | A4Halb              | 817              | 300              | 272   | mm      | 77.21  | 54.41   | Aus            | 210           | 148   | An             | 2480          | 1748 |
|                        | A4Viertel           | 576              | 300              | 192   | mm      | 77,08  | 54,69   | Aus            | 148           | 105   | An             | 1748          | 1240 |
|                        | LetterVoll          | 1145             | 300              | 381   | inch    | 2.86   | 2.23    | Aus            | 10.9          | 8.5   | An             | 3270          | 2550 |
|                        | LetterHalb          | 840              | 300              | 280   | inch    | 3.04   | 1.95    | Aus            | 8.5           | 5.45  | An             | 2550          | 1635 |
|                        | I etter/viertel     | 573              | 300              | 191   | inch    | 2.85   | 2.23    | Aus            | 5.45          | 4 25  | 40             | 1635          | 1275 |
|                        | Photo4x6            | 584              | 300              | 194   | mm      | 77.32  | 51.55   | Aus            | 150           | 100   | An             | 1771          | 1181 |
|                        | Photo3x5            | 494              | 300              | 164   | mm      | 77,44  | 54,27   | Aus            | 127           | 89    | An             | 1500          | 1051 |
| Webselte               | 1240v909            | 409              | 72               | 568   | nixel   | 1240   | 909     | Aus            | 1240          | 909   | 40             | 1240          | 909  |
|                        | 1112-915            | 267              | 72               | 500   | nixol   | 1112   | 915     | Auc            | 1112          | 015   | An             | 1112          | 915  |
|                        | 084v721             | 324              | 72               | 460   | pixel   | 094    | 721     | Auc            | 094           | 721   | An             | 004           | 721  |
|                        | 792-590             | 201              | 72               | 362   | pixel   | 702    | 590     | Aus            | 702           | 590   | An             | 702           | 590  |
|                        | 760-557             | 201              | 72               | 249   | pixel   | 760    | 557     | Aus            | 760           | 557   | An             | 700           | 557  |
|                        | 760x557             | 201              | 72               | 340   | poter   | 700    | 557     | Aus            | 760           | 007   | An             | 760           | 507  |
|                        | 320x240             | 200              | 72               | 277   | pixel   | 320    | 240     | Aus            | 320           | 240   | An             | 320           | 240  |
| Photo CD               | PhotoCD2049x2072    | 1012             | 200              | 227   | nival   | 2072   | 2049    | Auc            | 3072          | 20.49 | 60             | 3073          | 2049 |
| 100-00                 | PhotoCD1024x1525    | 500              | 300              | 169   | pixel   | 1520   | 1024    | Aus            | 3072          | 2046  | 40             | 1626          | 1024 |
|                        | Photo CD 10248 1536 | 000              | 300              | 100   | poter   | 1030   | 1024    | Aus            | 1030          | 1024  | An             | 1530          | 1024 |
|                        | PIIDIDCD312X766     | 203              | 300              | 04    | poter   | /00    | 512     | Aus            | /00           | 512   | All            | /00           | 512  |
| Bildschirm             | 1920x1200           | 633              | 72               | 879   | pixel   | 1920   | 1200    | Aus            | 1920          | 1200  | An             | 1920          | 1200 |
|                        | 1600x1200           | 539              | 72               | 748   | pixel   | 1600   | 1200    | Aus            | 1600          | 1200  | An             | 1600          | 1200 |
|                        | 1280x1024           | 460              | 72               | 638   | pixel   | 1280   | 1024    | Aus            | 1280          | 1024  | An             | 1280          | 1024 |
|                        | 1280x960            | 431              | 72               | 598   | pixel   | 1280   | 960     | Aus            | 1280          | 960   | An             | 1280          | 960  |
| 1                      | 1152x870            | 391              | 72               | 543   | pixel   | 1152   | 870     | Aus            | 1152          | 870   | An             | 1152          | 870  |
|                        | 1024x768            | 345              | 72               | 479   | pixel   | 1024   | 768     | Aus            | 1024          | 768   | An             | 1024          | 768  |
| 1                      | 832x624             | 281              | 72               | 390   | pixel   | 832    | 624     | Aus            | 832           | 624   | An             | 832           | 624  |
|                        | 800x600             | 270              | 72               | 375   | pixel   | 800    | 600     | Aus            | 800           | 600   | An             | 800           | 600  |
|                        | 640x480             | 216              | 72               | 300   | pixel   | 640    | 480     | Aus            | 640           | 480   | An             | 640           | 480  |
| Dokument               | A4Halb              | 200              | 72               | 277   | mm      | 75.81  | 53.43   | Aus            | 210           | 148   | An             | 595           | 419  |
|                        | 0.4Viertel          | 200              | 72               | 277   | mm      | 53.43  | 37.91   | Aus            | 148           | 105   | An             | 419           | 297  |
| 1                      | A4Achtel            | 200              | 72               | 277   | mm      | 37 64  | 26.74   | Aus            | 105           | 74    | - 4n           | 207           | 209  |
| 1                      | l etterHalb         | 200              | 72               | 280   | inch    | 3.04   | 1.95    | Aus            | 8.5           | 5.45  | An             | 612           | 392  |
| 1                      | Letter/Viertel      | 200              | 72               | 200   | inch    | 1 67   | 1.50    | Aus            | 6,5<br>E AE   | 4 25  | - 4n           | 302           | 306  |
| 1                      | Letterfichtel       | 200              | 72               | 277   | inch    | 1.07   | -,03    | Aug.           | 0,40          | 2,20  | 40             | 302           | 107  |
| 1                      | Canada ALTINI       | 200              | 72               | 211   | inch    | 1,53   | 0,98    | AUX            | 4,25          | 2,72  | 241            | 306           | 195  |

# 6 X 9 und Multiformat 6 X 9

| Kategorie              | Arbeitstitel       | Eingabeauflösung | Ausgabeauflösung | Verg. | Einheit | Eingab        | egröße | Eingabe-Sperre Ausgabe-Größe |      |      | Ausgabe-Sperre | Eingabe-Pixel |      |
|------------------------|--------------------|------------------|------------------|-------|---------|---------------|--------|------------------------------|------|------|----------------|---------------|------|
|                        |                    |                  |                  |       |         | W             | н      |                              | W    | н    |                | W             | Н    |
|                        |                    | 3200             |                  |       |         | 83,82<br>3,30 | 56,58  |                              |      |      |                | 10560         | 7128 |
| Grundeinstellungen     | Grundeinstellungen | 800              | 300              | 266   | pixel   | 2640          | 1782   | Aus                          | 2640 | 1782 | Aus            | 2640          | 1782 |
| Farblaser-Drucker      | A3Voll             | 3150             | 600              | 525   | mm      | 80            | 56.57  | Aus                          | 420  | 297  | An             | 9921          | 7015 |
|                        | 44Voll             | 2227             | 600              | 371   | mm      | 80.05         | 56.6   | Aus                          | 297  | 210  | An             | 7015          | 4950 |
|                        | A4Hab              | 1570             | 600              | 261   | mm      | 80.46         | 56.71  | Aus                          | 210  | 148  | An             | 4950          | 3495 |
|                        | A fillentel        |                  | 500              | 405   |         |               | 50.70  | A                            | 440  | 405  | A-             | 3400          | 2480 |
|                        | Post Viter del     | 1114             | 600              | 100   |         | 00            | 50,70  | AUS                          | 140  | 100  | All            | 3490          | 2400 |
|                        | Letter vol         | 2290             | 600              | 301   | inch    | 2,00          | 2,23   | Aus                          | 10,5 | 0,0  | A11            | 6540          | 2070 |
|                        | LetterHalb         | 1546             | 600              | 257   | inch    | 3,31          | 2,12   | AUS                          | 8,5  | 5,45 | An             | 5100          | 3270 |
|                        | LetterViertel      | 1145             | 600              | 190   | inch    | 2,87          | 2,24   | Aus                          | 5,45 | 4,25 | An             | 3270          | 2550 |
| Fotoausbelichter       | A3Voll             | 2100             | 400              | 525   | mm      | 80            | 56,57  | Aus                          | 420  | 297  | An             | 6614          | 4677 |
|                        | A4Voll             | 1485             | 400              | 371   | mm      | 80,05         | 56,6   | Aus                          | 297  | 210  | An             | 4677          | 3307 |
|                        | A5Voll             | 1047             | 400              | 261   | mm      | 80,46         | 56,71  | Aus                          | 210  | 148  | An             | 3307          | 2330 |
|                        | LetterVoll         | 1527             | 400              | 381   | inch    | 2,86          | 2,23   | Aus                          | 10,9 | 8,5  | An             | 4360          | 3400 |
|                        | LetterHalb         | 1031             | 400              | 257   | inch    | 3,31          | 2,12   | Aus                          | 8,5  | 5,45 | An             | 3400          | 2180 |
|                        | LetterViertel      | 764              | 400              | 191   | inch    | 2,85          | 2,23   | Aus                          | 5,45 | 4,25 | An             | 2180          | 1700 |
|                        | 8x10               | 1437             | 400              | 359   | inch    | 2.79          | 2.23   | Aus                          | 10   | 8    | An             | 4000          | 3200 |
|                        | 14x17              | 2517             | 400              | 629   | mm      | 68.68         | 56.6   | Aus                          | 432  | 356  | An             | 6803          | 5606 |
|                        | 11x14              | 1973             | 400              | 493   | mm      | 72.21         | 56.59  | Aus                          | 356  | 279  | An             | 5606          | 4393 |
|                        | 10x12              | 1795             | 400              | 449   | mm      | 67.93         | 56.57  | Aus                          | 305  | 254  | An             | 4803          | 4000 |
|                        | 100.12             | 000              | 400              |       |         | 70.40         | 50,51  | Aus                          | 470  | 407  | A              | 4000          | 2000 |
|                        | 2L                 | 090              | 400              | 224   |         | /9,40         | 50,7   | Aus                          | 1/6  | 121  | All            | 2003          | 2000 |
|                        | Postkarte 10x15    | /28              | 400              | 182   | inch    | 3,3           | 2,2    | Aus                          | 6    | 4    | An             | 2400          | 1600 |
| ThermosubDrucker       | SuperB             | 1745             | 300              | 581   | mm      | 83,13         | 56,63  | Aus                          | 483  | 329  | An             | 5704          | 3885 |
| & Tintenstrahl-Drucker | A3Voll             | 1575             | 300              | 525   | mm      | 80            | 56,57  | Aus                          | 420  | 297  | An             | 4960          | 3507 |
|                        | A4Voll             | 1114             | 300              | 371   | mm      | 80,05         | 56,6   | Aus                          | 297  | 210  | An             | 3507          | 2480 |
|                        | A4Halb             | 785              | 300              | 261   | mm      | 80,46         | 56,71  | Aus                          | 210  | 148  | An             | 2480          | 1748 |
|                        | A4Viertel          | 557              | 300              | 185   | mm      | 80            | 56.76  | Aus                          | 148  | 105  | An             | 1748          | 1240 |
|                        | l etterVoll        | 1145             | 300              | 381   | inch    | 2.85          | 2.23   | Aus                          | 10.9 | 85   | An             | 3270          | 2550 |
|                        | l etterHalb        | 773              | 300              | 257   | inch    | 3.31          | 2.12   | Aus                          | 85   | 5.45 | An             | 2550          | 1635 |
|                        | Lotter/lectel      | 573              | 300              | 101   | inch    | 2.95          | 2 22   | Aur                          | 5.45 | 4.25 | An             | 1635          | 1275 |
|                        | Diverse 4.0        | 575              | 300              | 470   |         | 2,00          | 55.07  | Aus                          | 450  | 4,20 | A              | 4774          | 4404 |
|                        | Photo3x5           | 472              | 300              | 157   | mm      | 80,89         | 56,69  | Aus                          | 127  | 89   | An             | 1500          | 1051 |
| Webseite               | 1240x837           | 376              | 300              | 125   | pixel   | 1240          | 837    | Aus                          | 1240 | 837  | An             | 1240          | 837  |
|                        | 1112x751           | 338              | 300              | 112   | pixel   | 1112          | 751    | Aus                          | 1112 | 751  | An             | 1112          | 751  |
|                        | 984x664            | 299              | 300              | 99    | pixel   | 984           | 664    | Aus                          | 984  | 664  | An             | 984           | 664  |
|                        | 702+524            | 240              | 300              | 80    | nivel   | 702           | 524    | Aur                          | 792  | 524  | An             | 792           | 534  |
|                        | 700-543            | 240              | 300              |       | piner   | 700           | 543    | Aus                          | 750  | 543  | A              | 700           | 543  |
|                        | 7008313            | 231              | 300              |       | pixel   | /00           | 013    | Aus                          | 760  | 013  | All            | 700           | 013  |
|                        | 0008405            | 200              | 300              | 00    | pexes   | 000           | 405    | AUS                          | 600  | 405  | All            | 600           | 405  |
|                        | 320k240            | 200              | 300              | 66    | pixel   | 320           | 240    | Aus                          | 320  | 240  | An             | 320           | 240  |
| Photo-CD               | PhotoCD2048x3072   | 931              | 300              | 310   | pixel   | 3072          | 2048   | Aus                          | 3072 | 2048 | An             | 3072          | 2048 |
|                        | PhotoCD1024x1536   | 466              | 300              | 155   | pixel   | 1536          | 1024   | Aus                          | 1536 | 1024 | An             | 1536          | 1024 |
|                        | PhotoCD512x768     | 233              | 300              | 77    | pixel   | 768           | 512    | Aus                          | 768  | 512  | An             | 768           | 512  |
|                        |                    |                  |                  |       |         |               |        |                              |      |      |                |               |      |
| Diraculu               | 1920x1200          | 582              | 72               | 808   | pexes   | 1920          | 1200   | Aus                          | 1920 | 1200 | An             | 1920          | 1200 |
|                        | 1000x1200          | 539              | 72               | 748   | pexee   | 1600          | 1200   | AUS                          | 1600 | 1200 | An             | 1600          | 1200 |
|                        | 1280x1024          | 460              | 72               | 638   | pixel   | 1280          | 1024   | Aus                          | 1280 | 1024 | An             | 1280          | 1024 |
|                        | 1280x960           | 431              | 72               | 598   | pixel   | 1280          | 960    | Aus                          | 1280 | 960  | An             | 1280          | 960  |
|                        | 1152x870           | 391              | 72               | 543   | pixel   | 1152          | 870    | Aus                          | 1152 | 870  | An             | 1152          | 870  |
|                        | 1024x768           | 345              | 72               | 479   | pixel   | 1024          | 768    | Aus                          | 1024 | 768  | An             | 1024          | 768  |
|                        | 832x624            | 281              | 72               | 390   | pixel   | 832           | 624    | Aus                          | 832  | 624  | An             | 832           | 624  |
|                        | 800x600            | 270              | 72               | 375   | pixel   | 800           | 600    | Aus                          | 800  | 600  | An             | 800           | 600  |
|                        | 640x480            | 216              | 72               | 300   | pixel   | 640           | 480    | Aus                          | 640  | 480  | An             | 640           | 490  |
| Dokument               | A4Halb             | 200              | 72               | 277   | mm      | 75,81         | 53,43  | Aus                          | 210  | 148  | An             | 595           | 419  |
|                        | A4Viertel          | 200              | 72               | 277   | mm      | 53,43         | 37,91  | Aus                          | 148  | 105  | An             | 419           | 297  |
|                        | A4Achtel           | 200              | 72               | 277   | mm      | 37,91         | 26,71  | Aus                          | 105  | 74   | An             | 297           | 209  |
|                        | LetterHalb         | 200              | 72               | 277   | inch    | 3,07          | 1,97   | Aus                          | 8,5  | 5,45 | An             | 612           | 392  |
|                        | LetterViertel      | 200              | 72               | 277   | inch    | 1,97          | 1,53   | Aus                          | 5,45 | 4,25 | An             | 392           | 306  |
| 1                      | LetterAchtel       | 200              | 72               | 277   | inch    | 1.53          | 0.98   | Aus                          | 4.25 | 2.72 | An             | 306           | 195  |
|                        | 1                  |                  |                  |       |         |               |        |                              |      |      |                |               |      |
|                        |                    |                  |                  |       |         |               |        |                              |      |      |                |               |      |

## Multiformat 35 mm

| Kategorie          | Arbeitstitel       | Eingabeauflösung | Ausgabeauflösung | Verg. | Einheit | Eingab | egröße | Eingabe-Sperre | Ausgabe-Größe |      | Ausgabe-Sperre | Eingabe-Pixel |      |
|--------------------|--------------------|------------------|------------------|-------|---------|--------|--------|----------------|---------------|------|----------------|---------------|------|
|                    |                    |                  |                  |       |         | В      | н      |                | В             | н    |                | в             | н    |
|                    |                    | 4800             |                  |       |         | 37,08  | 25,02  |                |               |      |                | 7008          | 4728 |
|                    |                    |                  |                  |       |         | 1,460  | 0,985  |                |               |      |                |               |      |
| Grundeinstellungen | Grundeinstellungen | 1200             | 300              | 400   | pixel   | 1752   | 1182   | Aus            | 1752          | 1182 | Aus            | 1752          | 1182 |
|                    |                    |                  |                  |       |         |        |        |                |               |      |                |               |      |

Dieser Abschnitt behandelt kleinere Störungen beim Betrieb. Falls ein Gerätefehler vorliegt oder ein Problem immer wieder auftritt, nehmen Sie bitte Kontakt zu einem Minolta Service auf.

| Problem oder Meldung                                                                                                    | Lösung                                                                                                    |
|----------------------------------------------------------------------------------------------------|----------------------------------------------------------------------------------------------------|
| Nachdem der Scanner<br>angeschlossen wurde, lässt sich der<br>Computer nicht mehr starten.                                                                              | Schalten Sie den Computer und alle Geräte in der<br>SCSI- oder IEEE 1394 (FireWire)-Kette aus. Stellen<br>Sie sicher, dass Verbindungs- und Netzkabel des<br>Scanners korrekt angeschlossen sind, und dass die<br>DIP-Schalter in der für die gewählte Schnittstelle<br>richtigen Stellung sind.                                                                                                    |
| Der Scanner erscheint nicht in der<br>"Importieren"-Liste eines<br>Anwendungsprogramms                                                                                  | Stellen Sie sicher, dass das "DiMAGE Scan Utility"-Plug-<br>in in den Import/Export-Ordner des<br>Anwendungsprogramms kopiert wurde. Siehe<br>Bedienungsanleitung der "DiMAGE Scan Utility"-Software                                                                                                    |
| Die Bereitschaftsanzeige ist aus,<br>und die Meldung "Verbindung zum<br>Scanner kann nicht hergestellt<br>werden" erscheint.                                            | Schalten Sie den Scanner ein und starten Sie den Computer neu.                                                                                                    |
| Die Meldung "Initialisierung.<br>Entfernen Sie den Filmhaltern" wird<br>angezeigt.                                                                                      | Entnehmen Sie den Filmhalter aus dem Scanner und<br>klicken Sie auf "OK". Warten Sie das Öffnen der<br>"DiMAGE Scan Utility"-Software ab, bevor Sie den<br>Filmhalter einsetzen.                                                                                                    |
| Die Bereitschaftsanzeige leuchtet rot.                                                                                                    | Stellen Sie sicher, dass der Sicherungstift der Scan-<br>Optik an der Unterseite des Scanners aus der<br>Sperrposition entfernt wurde (Seite 7). Sollte die<br>Bereitschaftslampe trotz entferntem Sicherungstift<br>immer noch rot leuchten, wenden Sie sich an eine<br>Minolta-Service-Einrichtung.                                                                                                   |
| Die Meldung "Filmerkennung nicht<br>möglich" erscheint.                                                                                                    | Stellen Sie sicher, dass ein Film in den Filmhalter<br>eingelegt ist.                                                                                                    |
| Die Meldung "Filmhalter entspricht<br>nicht dem gewähltem Filmtyp.<br>Wählen Sie das richtige Filmformat<br>oder setzen Sie den richtigen<br>Filmhalter ein" erscheint. | Der Filmhalter im Scanner und der Filmtyp, der im<br>Hauptfenster der "DiMAGE Scan Utility"-Software<br>ausgewählt ist, passen nicht zusammen. Wechseln<br>Sie den Filmhalter oder ändern Sie die Auswahl für<br>den Filmtyp.                                                                                                    |
| Die Meldung "Nicht genügend<br>Speicher vorhanden" erscheint.                                                                                                    | Weisen Sie dieser Anwendung mehr Speicherplatz zu.<br>Falls mehrere Bilder zum Scannen ausgewählt waren,<br>beenden Sie die Anwendung und starten Sie sie neu.                                                                                                    |
| Die Meldung "Initialisierung.<br>Entfernen Sie den Filmhalter"<br>erscheint, ohne dass ein Filmhalter<br>im Scanner eingelegt ist.                                      | Die Leuchtstofflampe des Scanners muss gewechselt<br>werden. Wenden Sie sich an eine Minolta-Service-<br>Einrichtung.                                                                                                    |
| Der Scanvorgang dauert<br>ungewöhnlich lange.                                                                                                    | Bei Verwendung von Windows 98 oder Me führt das<br>Scannen von Bildern mit einer Dateigröße über 950 MB<br>zu langen Scanzeiten. Setzen Sie die<br>Eingangsauflösung herab, um die Dateigröße zu<br>verringern (s. Bedienungsanleitung der "DiMAGE Scan<br>Utility"-Software). Unter Mac OS kann die Scanzeit<br>verkürzt werden, indem die Scansoftware aus einer<br>Anwendung heraus aufgerufen wird. |

#### Überprüfen der Software-Installation – Windows

Der Computer kann eventuell den Scanner nicht erkennen, wenn der Scanner an den Computer angeschlossen wurde, bevor die DiMAGE Scan Utility Software installiert war. Windows 2000 Professional- und XP-Benutzer sollten über Adminstratoren-Rechte verfügen. Unter Windows 2000 Professional und XP kann die Meldung "Digitale Signatur nicht erkannt" oder eine Nachricht, die sich auf einen "Windows Logo Test" bezieht, während der Installation erscheinen. Sie können diese Meldungen ignorieren. Klicken Sie auf "OK" (Windows 2000) oder "Fortfahren" (Windows XP), um die Installation fertig zu stellen.

- 1. Schalten Sie den Computer aus und trennen Sie die Verbindung zum Scanner. Starten Sie den Computer neu.
- 2. Windows 98, 2000, Me: Klicken Sie mit der rechten Maustaste auf "Arbeitsplatz" und wählen Sie "Eigenschaften".

Windows XP: Gehen Sie aus dem Startmenü auf "Systemsteuerung". Klicken Sie auf das Symbol "Leistung und Wartung". Klicken Sie auf "System", um das Fenster "Systemeigenschaften zu öffnen.

3. Windows 2000 und XP: Wählen Sie das Register "Hardware" und klicken Sie auf "Gerätemanager".

Windows 98 und Me: Klicken Sie auf das Register "Gerätemanager" im Fenster "Eigenschaften".

4. Die Treiberdatei sollte im Gerätemanager unter "Bildbearbeitungsgeräte" erscheinen. Klicken Sie auf "Bildbearbeitungsgeräte", um die Treiberdatei anzuzeigen. Bei einer SCSI-Verbindung unter Windows 98 oder Me sollte "Minolta#2887" als Bildbearbeitungsgerät angezeigt werden. Unter Windows 2000 Professional und XP sollte "Minolta DiMAGE Scan Multi PRO" als Bildbearbeitungsgerät angezeigt werden.

Falls die Dateien nicht unter "Bildbearbeitungsgeräte" zu finden sind, suchen Sie im Gerätemanager unter "Andere Geräte". Falls "Minolta#2887", "Minolta DiMAGE Scan Multi PRO" oder "Minolta SCANNER 2887 IEEE 1394 SBP2" dort als Eintrag vorhanden ist, befolgen Sie die Schritte 5 – 9, um den Treiber zu löschen und neu zu installieren.

- 5. Klicken Sie auf den zu löschenden Treiber.
- 6. Windows 2000 und XP: Klicken Sie mit der rechten Maustaste auf den zu löschenden Treiber. Klicken Sie auf Deinstallieren und bestätigen Sie den Abfragedialog. Der Treiber wird nun gelöscht.

Windows 98 und Me: Klicken Sie auf "Löschen" und bestätigen Sie die Abfrage. Der Treiber wird gelöscht.

- 7. Starten Sie den Computer neu.
- 8. Installieren Sie die "DiMAGE Scan Utility"-Software. Folgen Sie den Anweisungen der DiMAGE Scan Utility-Bedienungsanleitung.
- 9. Schalten Sie den Computer aus und verbinden Sie den Scanner mit dem Computer.

Sollte der Computer den Scanner nicht erkennen, wiederholen Sie die Schritte 1 bis 4, um sicher zu gehen, dass der richtige Treiber an der Position "Bildbearbeitungsgeräte" im Gerätemanager installiert wurde.

### Technische Unterstützung

Wenden Sie sich für Informationen zur Installation, empfohlenen Firewire-Karten oder Kompatibilität der Anwendungsprogramme zunächst an Ihren Händler. Kann Ihr Händler Ihnen nicht weiterhelfen, wenden Sie sich an die Minolta Hotline. Halten Sie bitte die folgenden Informationen bereit, wenn Sie die Minolta Hotline anrufen:

- 1. Name und Modell Ihres Computers.
- 2. Freier Arbeitsspeicher.
- 3. Andere angeschlossene IEEE 1394 (Firewire)- oder SCSI-Geräte.
- "DiMAGE Scan Utility"-Software Versionsnummer. Die Versionsnummer wird angezeigt, wenn Sie die Maus über die Statusanzeige im Hauptfenster bewegen.
- 5. Problembeschreibung.
- 6. Fehlermeldungen.
- 7. Die Häufigkeit, mit der das Problem auftritt.

#### Garantie und Produktregistrierung

Bitte nehmen Sie sich die Zeit, die Garantiekarte und die Registrierungskarte auszufüllen und einzuschicken. Die Technische Hilfe, Softwareaktualisierungen und Produktinformationen werden Ihnen so zugänglich.

#### Bilddatenblatt

Auf der folgenden Seite finden Sie ein Bilddatenblatt.

Beim Scannen ist das Anfertigen von Aufzeichnungen wichtig. Sie machen Scanergebnisse reproduzierbar und sind eine gute Referenz für die Einstellungen, wenn neue Bilder gescannt werden. Aufzeichnungen sind auch ein gutes Lernmittel, da sie sowohl Erfolge als auch Fehler dokumentieren.

Das Datenblatt darf kopiert und für die Aufzeichnung von Scaneinstellungen verwendet werden. Es können Details zu Film, Belichtung, speziellen Filtern oder Entwicklung notiert werden.

| Bild:                                        |                                            |                    | Datum:                     |
|----------------------------------------------|--------------------------------------------|--------------------|----------------------------|
| Film:                                        | Belichtung:                                | Filter:            | Entwicklung:               |
| Bildverarbeitung                             | Bildkorrektur-Job:                         |                    |                            |
| Helligkeit Kontrast &<br>Farbbalance-Palette | Farbton, Sättigung &<br>Helligkeit-Palette | Unscharf Maskieren | Selektive Farbpalette      |
| Helligkeit:                                  | Farbton:                                   | Stärke:            | Cyan: R/G/B/C/M/Y/         |
| Kontrast:                                    | Sättigung:                                 | Radius:            | Magenta: R/ G/ B/ C/ M/ Y/ |
| Rot:                                         | Helligkeit:                                | Schwellenwert:     | Yellow R/G/B/C/M/Y/        |
| Grün:                                        |                                            | Schatten:          | Schwarz: R/ G/ B/ C/ M/ Y/ |
| Blau:                                        | Digital ICE:                               | Digital ROC:       | Digital GEM:               |
| Helligkeitseinstellung                       | Hellikeitseinstellungs-Date                | l<br>ei:           |                            |
| Vorlage:                                     | Rot:                                       | Grün:              | Blau:                      |
| Scan-Einstellungen                           | Job-Name:                                  | 1                  |                            |
| Eingabe-Auflösung:                           | Eingangsgröße (B):                         | Eingangsgröße (H): | Vergrößerung:              |
| Ausgabe-Auflösung:                           | Ausgabegröße (B):                          | Ausgabegröße (H):  | Einheit:                   |
| Farbanpassung                                | Farbraum:                                  | ICC Pro            | ofil:                      |
| Voreinstellungen                             | Helligkeitseinstellung:                    | Farbtiefe:         | Mehrfachscan:              |
| Notizen:                                     |                                            | •                  |                            |

| Тур:                     | Multiformat-Filmscanner                          |
|--------------------------|--------------------------------------------------|
| Scanmethode:             | Fixierter Film, beweglicher Sensor,              |
|                          | Single-Pass-Scan                                 |
| Lichtquelle:             | Drei-Wellenlängen-Kaltkathoden-Fluoreszens-      |
|                          | Lampe                                            |
| Bildsensor:              | RGB-3-Linien-CCD (7,260 Pixel/Linie)             |
| Eingabeauflösung (max.): | 4,800 X 4,800 dpi                                |
| Scanbereich:             | 35 mm - 25.0 X 37.1 mm                           |
|                          | Mittelformat - 56.58 X 83.82 mm                  |
| Verwendbare Filme:       | Negativ- oder Positivmaterial in Farbe oder S/W. |
|                          | Fomate: 35 mm, 120, und 220 Film (6X4,5, 6X6,    |
|                          | 6X7, 6X8, 6X9)                                   |
| Farbtiefe:               | Bei der Bilderfassung: 16 Bit                    |
|                          | Bei der Scannerausgabe: 8 oder 16 bit            |
| Dichteumfang:            | 4.2 (getestet)                                   |
|                          |                                                  |

Scanzeiten (näherungsweise):

| Film          | Scan-Typ | Zeit (IBM PC/AT) | Zeit (Macintosh)      |
|---------------|----------|------------------|-----------------------|
| 35 mm Farbdia | Vorscan  | 9 Sekunden       | 10 Sekunden           |
|               | Scan     | 49 Sekunden      | 56 Sekunden           |
| 6 X 9 Farbdia | Vorscan  | 13 Sekunden      | 16 Sekunden           |
|               | Scan     | 3 Minuten        | 3 Minuten 50 Sekunden |

Testbedingungen:

IBM PC/AT:

Macintosh

Pentium IV 1.8 GHz CPU, 1GB RAM, Betriebssystem: Windows 2000 Professional, IEEE1394 Schnittstelle mit Adaptec AFW-4300-Karte, Adobe Photoshop 7.0, keine automatische Helligkeitseinstellung, keine Digital ICE3-Bearbeitung. PowerPC G4 533MHz CPU, 1.5GB RAM, Mac OS 9.2.2, FireWire-Schnittstelle, Adobe Photoshop 7.0, keine automatische Helligkeitseinstellung, keine Digital ICE3-Bearbeitung.

Die oben angegebenen Zeiten enthalten nicht die Zeit für die Datenübertragung zum Computer. Scanzeiten ändern sich in Abhängigkeit von den gewählten Einstellungen. Die Scanzeiten für Negativvorlagen können länger sein als bei Positivvorlagen.

| Scharfeinstellung:   | Autofokus oder manueller Fokus                   |
|----------------------|--------------------------------------------------|
| Schnittstelle:       | Ultra SCSI oder IEEE 1394 (FireWire)             |
| Spannungsversorgung: | 100 - 240V Wechselspannung, 50/60 Hz             |
| Leistungsaufnahme:   | Max. 40W                                         |
| Abmessungen:         | 168 X 128 X 377 mm                               |
| Gewicht (ca.):       | 4kg                                              |
| Betriebsbedingungen: | Temperatur: 10-35°C, Luftfeuchtigkeit: 15% - 80% |

Die technischen Daten entsprechen dem aktuellen Stand zum Zeitpunkt der Drucklegung. Änderungen vorbehalten.

#### **MINOLTA-GESCHICHTE**

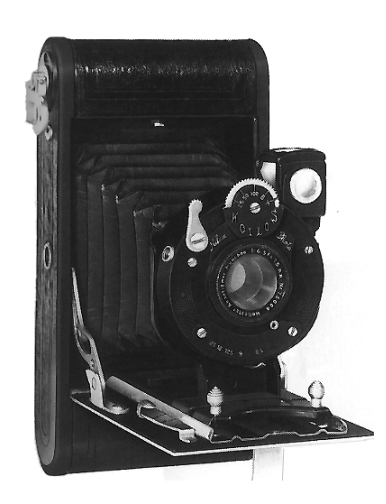

1927 Nifcarette - Minoltas erste Kamera

Warum stellt ein Hersteller von High-End-Kleinbildkameras einen Mittelformatscanner her? Dies ist nicht so merkwürdig wie es vielleicht scheint. Schließlich war das erste Produkt aus dem Hause Minolta eine Mittelformatkamera.

Das Unternehmen startete 1926 mit der Klappkamera Nifcarette. Des weiteren war Minolta mit der Minolta Flex (1937) der erste japanische Hersteller einer zweiäugigen Spiegelreflexkamera (TLR). Wir haben bis Mitte der Sechzigerjahre Mittelformat-

kameras entwickelt und produziert. Die letzte zweiäugige Spiegelreflexkamera von Minolta war die Autocord CdS (1965).

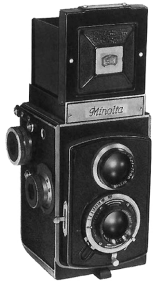

1937 Minolta Flex

Microsoft, Windows, Windows 98, Windows Me, Windows 2000 Professional, und Windows NT sind eingetragene Markenzeichen der Microsoft Corporation. Macintosh, Apple, und Power Macintosh sind eingetragene Markenzeichen von Apple Computer, Inc. Adobe und Photoshop sind eingetragene Markenzeichen der Adobe Systems Incorporated. Digital ICE<sup>3</sup>, Digital ICE, Digital ROC, und Digital GEM sind Markenzeichen oder eingetragene Markenzeichen und Technologien der Applied Science Fiction, Inc in den U.S.A.. Andere Namen von Unternehmen oder Produkten sind Markenzeichen und eingetragene Markenzeichen der jeweiligen Unternehmen.

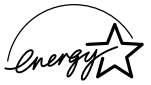

Als Partner der ENERGY STAR hat Minolta dafür gesorgt, dass das Gerät den ENERGY STAR Richtlinien für Energieeinsparung entspricht.

Das CE-Zeichen zeigt an, dass die relevanten EG-Richtlinien (elektromagnetische Verträglichkeit) eingehalten werden und die vorgeschriebenen Konformitätsbewertungen (Prüfung und Einhaltung der Richtlinien) vorgenommen wurden. CE steht für Conformité Européenne.

Film Scanner: DiMAGE Scan Multi PRO AF-5000

Tested to comply with FCC standards. This device complies with Part 15 of the FCC Rules. Operation is subject to the following conditions: (1) This device may not cause harmful interference, and (2) this device must accept any interference received, including interference that may cause undesired operation. Do not remove the ferrite cores from the cables.

This Class B digital apparatus complies with Canadian ICES-003. Cet appareil numérique de la classe B est conforme à la norme NMB-003 du Canada. Tested by the Minolta Corporation 101 Williams Drive Ramsey, New Jersey 07446 USA

Das Schalldruckniveau beträgt weniger als 70dB nach ISO 3744 oder ISO 7779.

31

# 

© 2002 Minolta Co., Ltd. nach der Berner Konvention und der Universal Copyright Convention.

0-43325-53110-1

9222-2887-14 P-A208 Printed in Germany